# Manuel d'utilisation

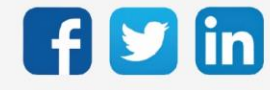

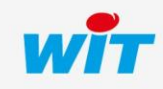

# SOMMAIRE

| 1.    | Introduction4                       |
|-------|-------------------------------------|
| Géné  | ralités4                            |
| Cons  | ignes de sécurité 4                 |
| 2.    | Présentation5                       |
| La Ga | amme WINDY                          |
| Prére | equis5                              |
| Arch  | itecture6                           |
| Cara  | ctéristiques techniques             |
| Vers  | ons logicielles                     |
| Mod   | e opératoire                        |
| Cond  | ept WEGO                            |
| Arch  | itecture logicielle                 |
|       | Communication avec le REDY 10       |
|       | Communication avec le Smartphone10  |
|       | WEGO Entrées 10                     |
|       | WEGO Process                        |
|       | WEGO Sorties                        |
|       | Lipison ontro los WEGO              |
|       |                                     |
| 3.    | Installation                        |
| Sché  | ma de raccordement                  |
| Racc  | ordement SmartSensor                |
| Racc  | ordement USB                        |
| Clign | otement des LED                     |
|       | En fonctionnement normal 17         |
|       | Au démarrage (Boot)                 |
| La ré | sistance de terminaison             |
| WIN   | DY-PC Tool                          |
|       | Environnement déconnecté du WINDY19 |
|       | Première connexion                  |

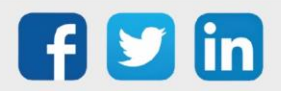

|       | Environnement connecté au WINDY |    |
|-------|---------------------------------|----|
|       | Menu Système                    | 22 |
|       | Propriétés                      | 22 |
|       | Bluetooth                       |    |
|       | Maintenance                     | 23 |
|       | Sauvegarde                      |    |
|       | Fichier Config                  |    |
|       | Menu Liste des WEGO             |    |
|       | Environnement                   |    |
|       | Entrée                          |    |
|       | Capteur radio                   |    |
|       | Process                         |    |
|       | sorile                          |    |
| Appli | ication Bluetooth               |    |
| REDY  | (                               |    |
|       | Reconnaissance ExtenBUS         |    |
|       | Ressource WINDY                 |    |
|       | Ressource Pilote                |    |
|       | Ressource Vanne                 | 57 |
|       | Ressource Ventilation           | 58 |
|       | Ressource générique WEGO        | 60 |
|       | Ressource WINDY Manager         | 61 |
| 4.    | Dépannage                       |    |

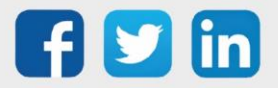

## 1. Introduction

## Généralités

Le WINDY permet d'allier technicité et intelligence afin de rendre le bâtiment confortable et sobre en énergie. Grâce à ses process de régulation intégrés, cette solution innovante de régulation terminale assure une précision optimale dans le pilotage des ventilo-convecteurs.

Il s'agit d'une solution complète pour le contrôle et la surveillance pièce par pièce. Facilement intégrable au système de GTEB, elle fournit une visibilité et un contrôle centralisé des paramètres de confort et des données techniques. Dynamique, simple et efficace, elle s'adapte rapidement à la vie des bâtiments tertiaires tels que des bureaux, des hôtels ou encore des hôpitaux.

## Consignes de sécurité

Pour la sécurité des biens et des personnes, il est impératif de lire attentivement le contenu de ce manuel avant d'installer, de faire fonctionner ou d'effectuer une opération de maintenance des produits WINDY.

L'installation, la mise en service et la maintenance des produits WINDY doivent être réalisés par un électricien qualifié en respectant les normes, directives et réglementations en vigueur.

Une installation ou une utilisation incorrecte peuvent entrainer des risques de choc électrique ou d'incendie.

Etape 1 Vérifier les points suivants au moment de la réception des produits :

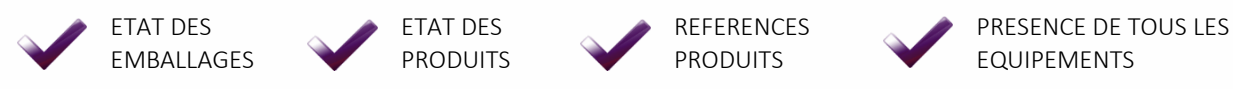

- Etape 2 Vérifier les Equipements de Protection Individuels et Collectifs (EPI/EPC)
- **Etape 3** Afin de prévenir tout risque d'électrocution, de brûlures ou d'explosion :

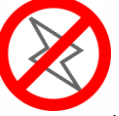

Couper l'alimentation avant retrait, installation, câblage ou entretien des produits.

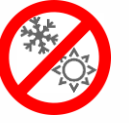

Installer les produits dans des conditions de fonctionnement normales.

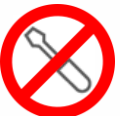

Les produits ne doivent être ni démontés, ni réparés, ni modifiés.

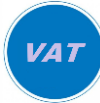

Utiliser un dispositif de détection d'absence de tension approprié.

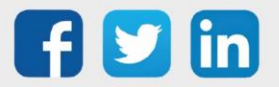

## 2. Présentation

## La Gamme WINDY

Le WINDY est une extension de régulation terminale, grâce à sa conception compacte et à ses caractéristiques techniques avancées, ce contrôleur est capable de gérer tous types de ventiloconvecteurs (4 ou 2 tubes avec ou sans Change Over), il se raccorde directement pour piloter avec précision la température de la pièce et adapter le soufflage pour un meilleur confort de l'occupant.

Grâce à sa large connectivité (filaire ou EnOcean), en plus de récupérer les consignes de température et de vitesse de ventilation, il est capable de recevoir des informations sur une multitude de paramètres dans la pièce (présence, contact de fenêtre, température, luminosité) et de les remonter sur l'Unité Locale Intelligente (ULI). Le WINDY permet également une connexion locale en Bluetooth ou USB, pour effectuer sa configuration et son exploitation via un logiciel dédié disponible pour tout type de support.

La récupération de toutes les données permet en plus à l'ULI de contrôler l'ensemble du bâtiment (volets roulants, illumination, ...) et d'exploiter facilement l'installation (vision globale et administration centralisée du parc des WINDY) que ce soit sur PC, tablette ou smartphone.

L'offre WINDY se compose des références suivantes :

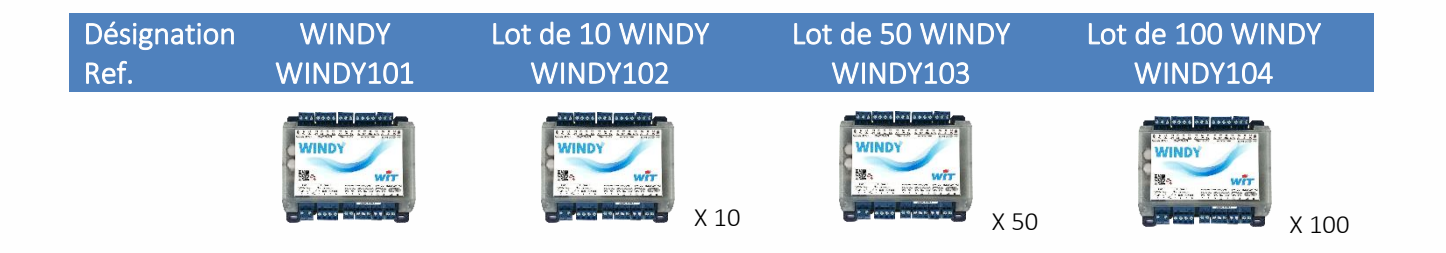

## Prérequis

Les produits WINDY sont compatibles avec les UC **REDY Process** à partir de la version **V13.0.0** (ou supérieure).

Les WINDY ont leur propre version logicielle qui détermine leur capacité de régulation : 2 tubes, 4 tubes ou 4 tubes avec Change-Over\*.

La programmation des WINDY s'effectue avec WINDY-PC Tool en USB, plus d'information dans le chapitre Installation/WINDY-PC Tool.

\* Le Change-Over indique le mode de production : eau chaude ou eau glacée, cela permet au WINDY de réguler en fonction de cette production.

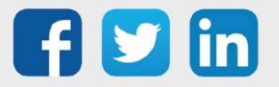

## Architecture

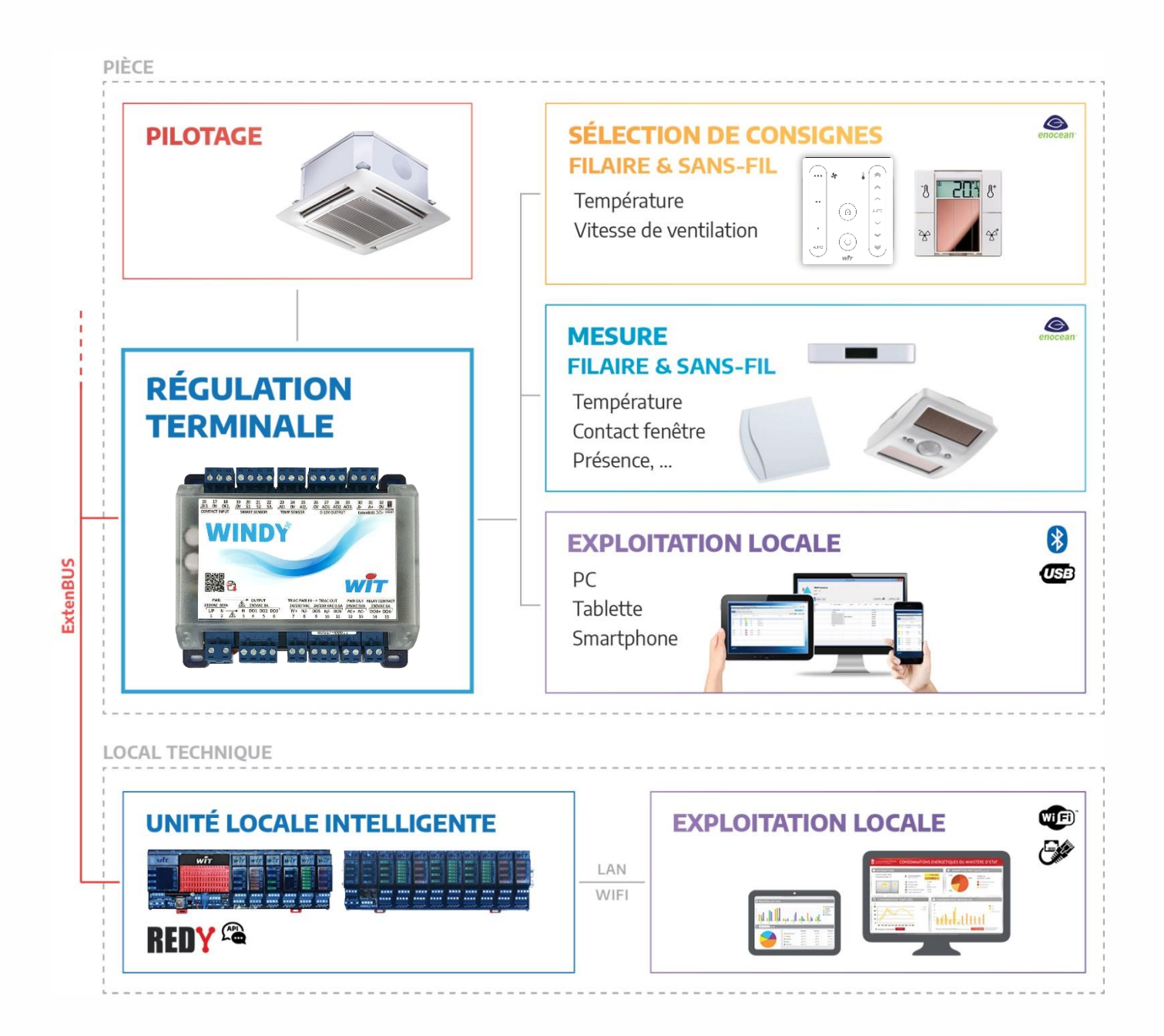

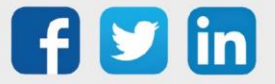

# Caractéristiques techniques

| Désignation                    | WINDY                                                                                                    |
|--------------------------------|----------------------------------------------------------------------------------------------------|
| Référence                      | WINDY101                                                                                                    |
| CARACTÉRISTIQUES               |                                                                                                    |
| Dimensions (H x L x P)         | 110x125x45mm                                                                                                    |
| Poids                          | 245grs                                                                                                    |
| Fixation                       | Rail DIN 35mm ou Vis M3x4                                                                                                    |
| Indice d'inflammabilité        | UL94-V0                                                                                                    |
| PROCESSEUR                     |                                                                                                    |
| Mémoire de stockage            | 2 Mo                                                                                                    |
| Mémoire vive (RAM)             | 32 Ко                                                                                                    |
| Processeur                     | ARMO - 48 MHz                                                                                                    |
| ALIMENTATION                   |                                                                                                    |
| Tension d'alimentation         | 230VAC ± 15%, 50Hz                                                                                                    |
|                                | 7 à 10VA sans usage du 24VAC                                                                                                    |
| Puissance absorbee             | 19VA si usage du 24VAC à 5VA                                                                                                    |
| Sortie alimentation auxiliaire | 24VAC - 5VA                                                                                                    |
| USB – PC Paramétrage           | USB Standard                                                                                                    |
| ENTRÉES / SORTIES              |                                                                                                    |
| Entrées T.O.R. (x2)            | Contact sec (alim. Interne) : fenêtre, détection présence, ppe<br>condensat                                                                                                    |
| Sorties T.O.R. (x6)            | Relais 3A/230VAC – alim. Interne (x3) : vitesses de ventilation<br>Relais 6A/230VAC – alim. Externe (x1) : batterie électrique<br>Triac 0,5A/24V/230VAC – alim. Externe (x2) : vanne chaud / vanne froid |
| Entrées Analogiques (x2)       | Pt1000, Ni1000 : température de reprise, température ambiante,<br>température de soufflage, etc.<br>Plage de mesure limitée : max. 60ºC                                                                  |
| Sorties Analogiques (x3)       | 010V<br>Vanne Chaud, Vanne Froid, Ventilation<br>Charge max. 4,5mA – 2,2KΩ                                                                                                    |
| Entrées Numériques WIT (x3)    | Sondes numériques WIT                                                                                                    |
| Connectique des E/S            | Bornier à vis débrochable                                                                                                    |
| COMMUNICATION                  |                                                                                                    |
| ExtenBUS (RS485)               | Résistance de terminaison intégrée – Automate REDY                                                                                                    |
| USB                            | Micro USB Type B                                                                                                    |
| EnOcean                        | 868MHz - Antenne intégrée                                                                                                    |
| BLE                            | BLE 4.2 - 2,4GHz -Antenne intégrée                                                                                                    |
| CONFIGURATION                  |                                                                                                    |
| Logiciel dédié                 | PC, Tablette, Smartphone                                                                                                    |

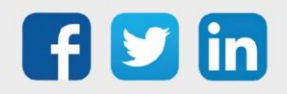

www.wit.fr

## Versions logicielles

Il existe six versions logicielles du WINDY, 3 versions de régulation déclinées pour la télécommande filaire SmartSensor ou pour la télécommande sans fil sans pile (SFSP) :

- o 2 Tubes (en SmartSensor ou SFSP)
- o 4 Tubes (en SmartSensor ou SFSP)
- o 4 Tubes CO (Change-Over) (en SmartSensor ou SFSP)

Le WINDY contient une de ces six versions.

Les versions se chargent par le logiciel WINDY-PC Tool (cf chapitre Installation/Maintenance/Mettre à jour l'application) ou par le REDY (cf chapitre Installation/REDY/Ressource WINDY). L'avantage en effectuant les mises à jour par le REDY est de pouvoir le faire en masse, sélectionner le nombre de WINDY désiré puis commander la mise à jour facilement.

#### Où trouver les versions ?

Ĭ

- o Sur notre site www.wit.fr espace téléchargement
- Depuis le REDY onglet **Configuration / Gestionnaire / Mise à jour** (nécessite une connexion internet)

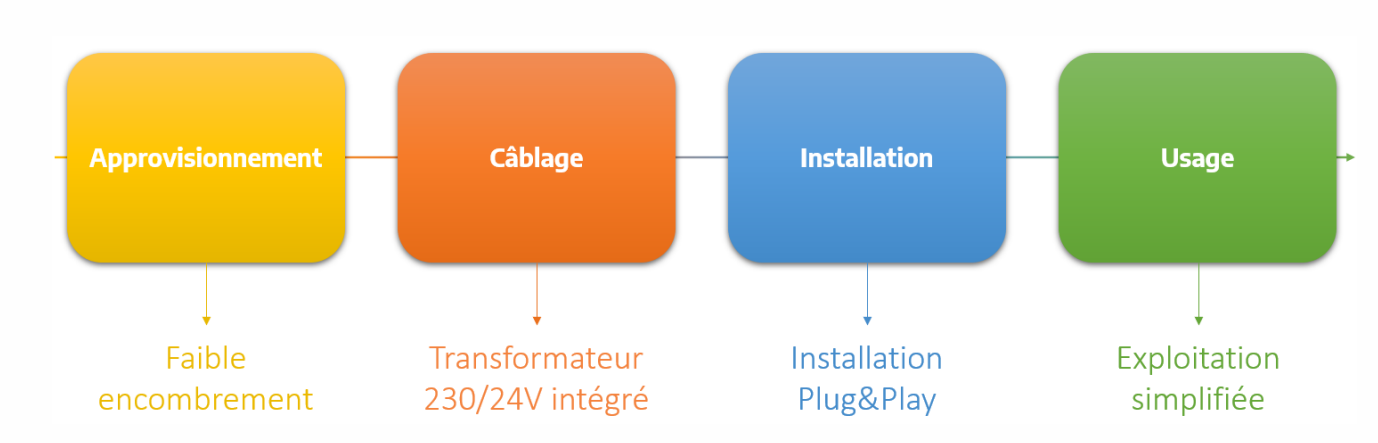

# Mode opératoire

La solution WINDY a été conçu dans le but d'être le plus économique en termes d'encombrement et de temps de programmation, ainsi, à chaque étape de vie du produit, les valeurs ajoutées suivantes ressortent :

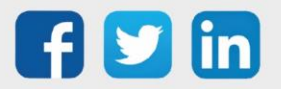

## Concept WEGO

Les WEGO sont au WINDY ce que sont les ressources au REDY. Ce concept permet d'optimiser la place mémoire ainsi que d'être agile au niveau de leur développement. Il existe plusieurs types de WEGO qui ont chacun une fonction propre.

# Architecture logicielle

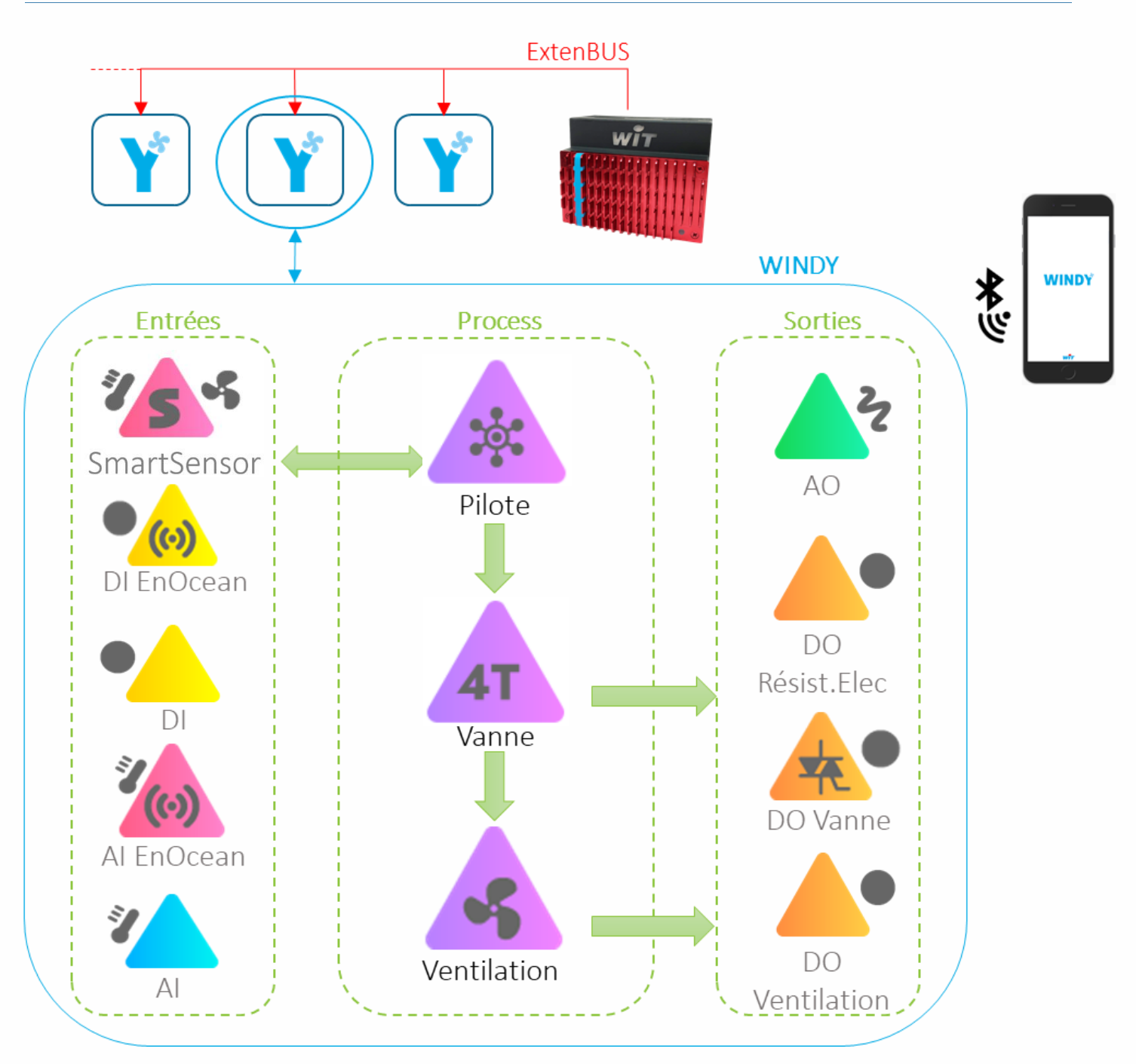

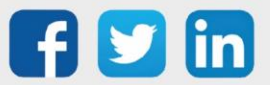

## **Communication avec le REDY**

L'ULI communique avec le WINDY par l'ExtenBUS RS485 3 fils, le REDY affiche l'image du WINDY dans ses ressources, cela permet de lire et d'écrire les paramètres du WINDY (plus d'information dans le Chapitre Installation/REDY/Ressource WINDY).

Pour plus d'informations sur les préconisations ExtenBUS, se référer à la documentation **Manuel d'installation REDY** sur <u>www.wit.fr</u>.

## **Communication avec le Smartphone**

La communication avec un Smartphone (Apple ou Android) s'effectue via la liaison Bluetooth du WINDY.

L'application mobile présente sur vos stores habituels, permet à l'utilisateur de s'affranchir de toute télécommande murale pour utiliser son outil préféré : son Smartphone. Les fonctions de gestion de la ventilation, de réglage des offsets de consigne ou encore de l'occupation lui permet d'avoir un accès complet à son confort.

Les installateurs pourront interagir avec le WINDY sans avoir à déranger l'occupant. En effet, les fonctions présentes sur l'application mobile lui permettent de valider ses points, de faire des offsets de température, d'appairer un capteur radio ou encore de régler la bande proportionnelle de sa régulation. Tous cela en toute sécurité à l'aide d'un code d'accès installateur.

## **WEGO Entrées**

Les entrées du WINDY peuvent être de nature filaire ou radio (EnOcean) (plus d'informations sur le paramétrage des entrées dans le chapitre Installation/WINDY-PC Tool/Menu liste des WEGO/Entrée).

Chaque entrée contient un usage qui permet de communiquer et d'être utilisée d'une certaine manière par le WEGO Pilote via des synthèses d'informations.

*Exemple : Une entrée DI programmée en Usage Défaut permettra au WEGO Pilote de stopper la régulation si celle-ci devient active.* 

Le WEGO Pilote va lire les valeurs des différents WEGO d'entrées mais peut aussi les écrire.

*Exemple : Une entrée SmartSensor peut être averti par le WEGO Pilote d'un changement d'offset de consigne et modifier sa valeur.* 

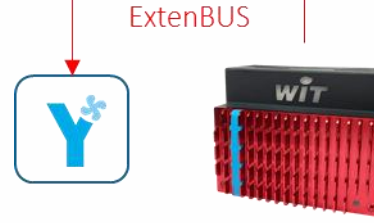

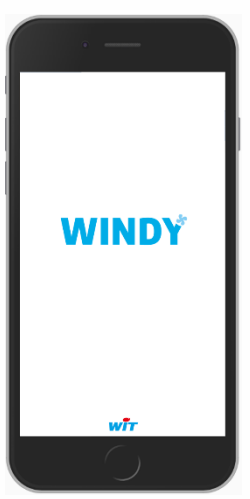

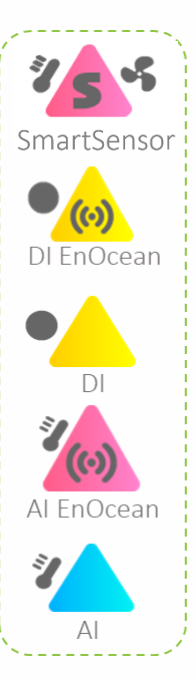

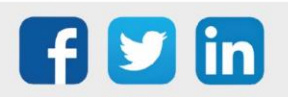

www.wit.fr

## **WEGO Process**

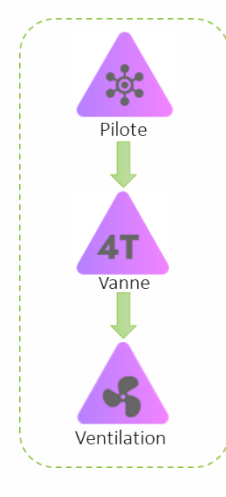

Ils permettent de récolter les informations provenant des entrées, de l'ULI REDY ou encore de l'application mobile, ces données vont impacter la régulation qui elle-même va piloter les actionneurs de type vanne, batterie électrique ou ventilation (plus d'informations sur le détail des WEGO Process dans le chapitre Installation/WINDY-PC Tool/Menu liste des WEGO/Process).

## **WEGO Sorties**

Les WEGO de sorties permettent le pilotage des actionneurs en Tout-Ou-Rien ou en Analogique. Il y a notamment deux sorties chronoproportionelles, elles permettent le pilotage des vannes Chaud et/ou Froid.

Le transformateur intégré 230V/24V permet d'alimenter des vannes en 24V sans avoir à utiliser d'alimentation externe. Attention cependant à bien programmer la sortie Power OUT (plus d'information dans le chapitre Installation/Menu Système/Propriétés/Tension de sortie des TRIAC).

Chaque sortie non utilisée par le process du WINDY peut être pilotée directement par l'ULI REDY via son WEGO.

- 1. Le temps de scrutation du WINDY ne nécessitant pas une forte réactivité, la commande passée par le REDY prendra automatiquement la valeur de ce laps de temps.
- Le temps de réactivité demandé au WINDY ou à chaque WEGO peut impacter fortement les performances de l'ExtenBUS, il est vivement conseillé de surveiller et d'alerter si les statistiques de l'ExtenBUS se trouve ralenti (Paramétrage/Ressource/ExtenBUS) :

Exemple : temps de boucle moyen supérieur à 1000ms

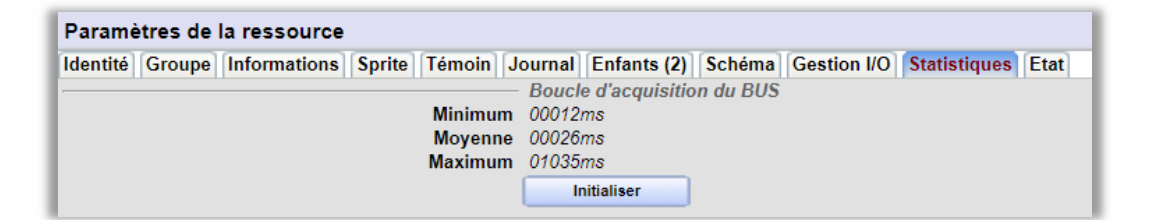

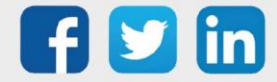

*i* )

Résist.Elec

DO Vann

Ventilation

## Concept d'Usage

Le concept d'usage est exploité par le WEGO Pilote.

Il regroupe et agrège (manière d'utiliser l'information) les valeurs de différents capteurs locaux selon la formule adaptée à l'utilisation du capteur sans avoir à paramétrer des liens d'entrées multiples.

Cela permet un gain de temps à la mise en service.

Les usages exploités par le pilote sont les suivants :

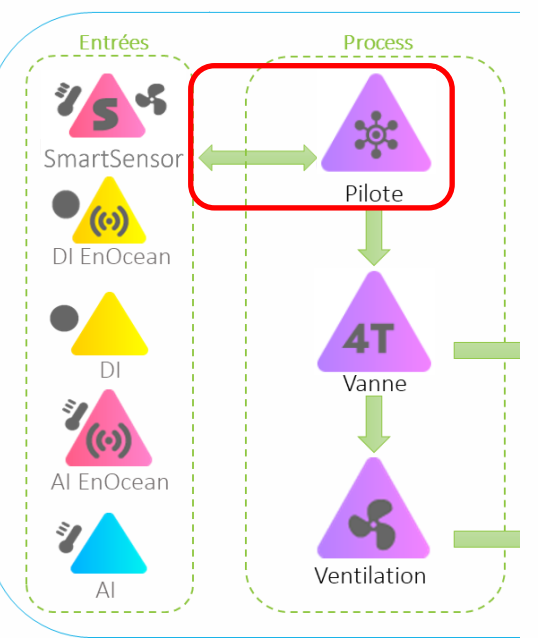

Usage Règle d'agrégation Ca

| Usage                 | Règle d'agrégation            | Capteurs locaux                            |
|-----------------------|-------------------------------|--------------------------------------------|
| Détection de défaut   | OU logique                    | Entrées digitales                          |
|                       |                               | (Exemple : ouverture de fenêtre)           |
| Détection de présence | OU logique                    | Entrées digitales                          |
|                       |                               | (Exemple : capteur de présence)            |
| Température ambiante  | Moyenne                       | Entrées analogiques et SmartSensor         |
|                       |                               | (Exemple : moyenne d'un SmartSensor et     |
|                       |                               | d'une sonde PT1000)                        |
| Offset consigne       | Pris en compte sur changement | SmartSensor ou télécommande SFSP           |
|                       |                               | (Exemple : s'il y a deux SmartSensor, la   |
|                       |                               | dernière modification est prise en compte) |
| Mode du ventilateur   | Pris en compte sur changement | SmartSensor ou télécommande SFSP           |
|                       |                               | (Exemple : s'il y a deux SmartSensor, la   |
|                       |                               | dernière modification est prise en compte) |

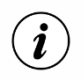

L'usage des SmartSensor et des télécommandes SFSP sont prédéfinis.

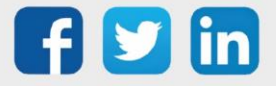

## Liaison entre les WEGO

La liaison entre les WEGO, comme pour les ressources du REDY, permet d'affecter une information de sortie d'un WEGO à une entrée d'un autre.

*Exemple : liaison entre la sortie vanne chaude du WEGO Vanne et le WEGO AO sortie analogique de la vanne chaude :* 

| 2 Vanne chaude                          |                                                                  |                                                                                                    |
|-----------------------------------------|------------------------------------------------------------------|----------------------------------------------------------------------------------------------------|
| Label: AO1<br>Canal: 1                  |                                                                  |                                                                                                    |
| TOUS PARAMÈTRE ENTRÉE SORTIE            |                                                                  | Enregistrer Rafraichir O                                                                                                |
| ∧ Libelle ▼ <sup>0</sup> Choix multiple | ວິValeur <b>γ</b> ິ Unité <b>γ</b> <sup>4</sup> ectionr ວິ Valeu | ur du lien $\mathbf{Y}^{\circ}$ $\rho^{\circ}$ Label $\mathbf{Y}$ Énumération $^{\circ}$ Valeurs limites $\mathbf{Y}$ > |
| ▲ Entrée                                |                                                                  |                                                                                                    |
| Commande                                | • 10 0                                                           | Cmd                                                                                                    |
|                                         |                                                                  |                                                                                                    |

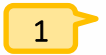

Valeur de l'entrée (ne peut pas être saisie si un lien est présent).

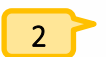

Sélectionner le lien à raccorder sur le WEGO.

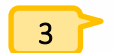

Chemin du lien raccordé.

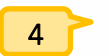

Supprimer le lien.

- **Etape 1** Cliquer sur le bouton de sélection du lien (1).
- **Etape 2** Sélectionner le lien à raccorder (ici la sortie de vanne chaude du WEGO Vanne) :

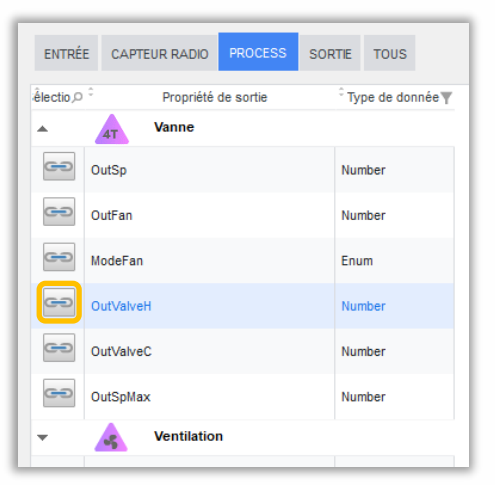

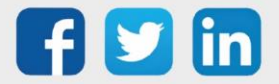

Etape 3 Le lien est désormais présent sur le WEGO Vanne chaude :

|        | Van           | ne chaude     |                |                          |                                                   |                |                      |                                |                     |
|--------|---------------|---------------|----------------|--------------------------|---------------------------------------------------|----------------|----------------------|--------------------------------|---------------------|
| •      | Label<br>Cana | : A01<br>I: 1 |                |                          |                                                   |                |                      |                                |                     |
| TOUS   | PARAMÈTRE     | NTRÉE SORTIE  |                |                          |                                                   |                |                      | Enregistrer                    | Rafraichir <b>O</b> |
| ^      | Libelle       | <b>T</b> 2    | Choix multiple | ຸວິ Valeur <b>γ</b> ິ Un | ité ▼ <sup>fectionr</sup> ,0 <sup>°</sup><br>Lien | Valeur du lien | <b>▼</b> ິ ,2ີ Label | ▼ Énumération <sup>©</sup> Val | eurs limites 🔻 >    |
| Comman | ntrée<br>nde  |               |                | ▼ 10                     |                                                   | C_4T.OutValveH | Cmd                  |                                |                     |

- (i)
- 1. Les liens entre les WEGO d'entrées et le WEGO Pilote sont automatiquement créés grâce à l'usage des entrées.
- 2. Les liens d'entrées du WEGO Ventilation sont pré-créés et modifiables.

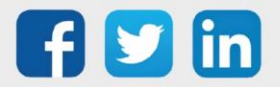

## 3. Installation

# Schéma de raccordement

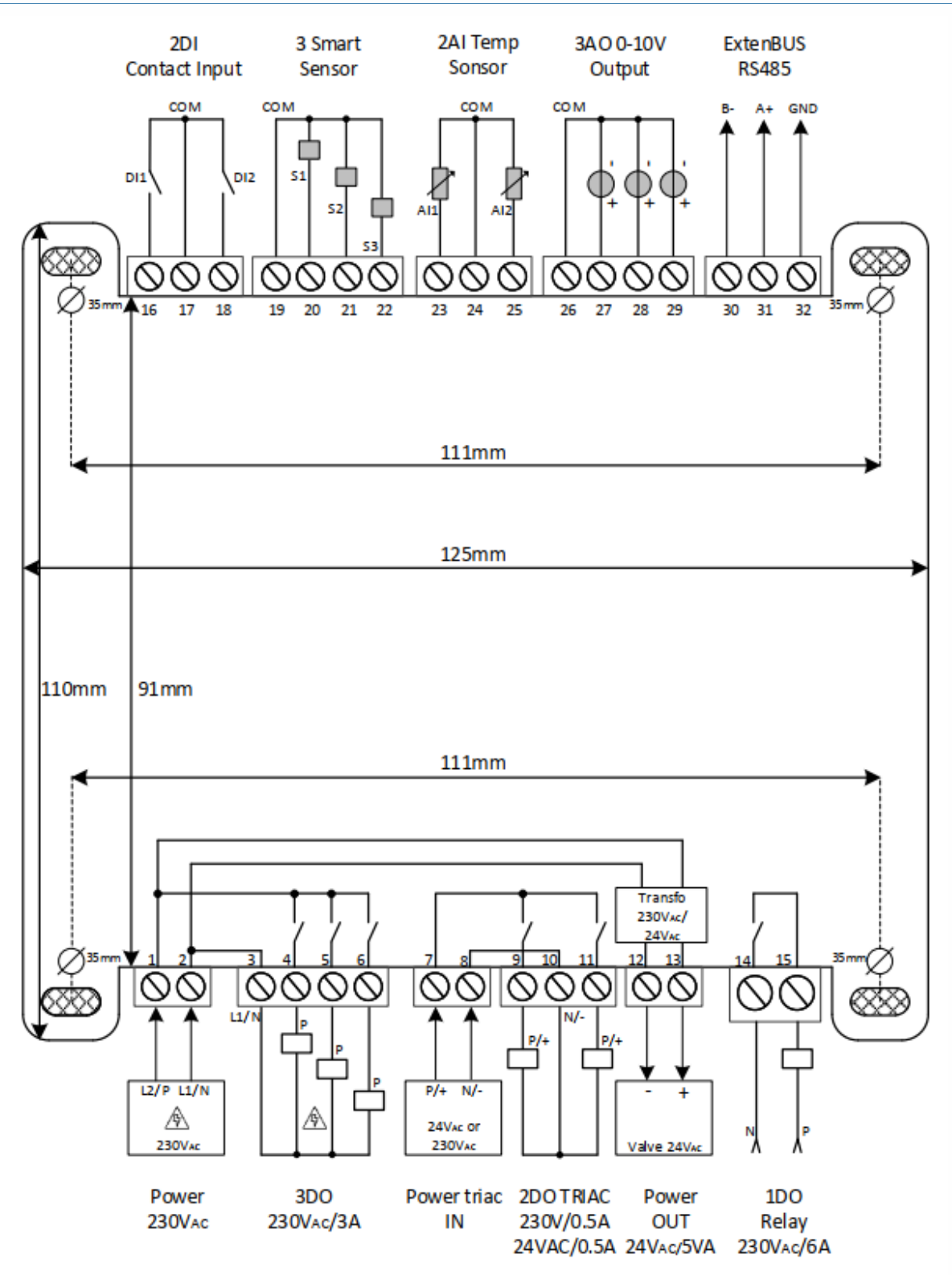

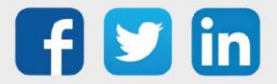

## Raccordement SmartSensor

Les sondes SmartSensor offrent de nombreux avantages :

• Coût global réduit : raccordement par câble 2 fils (alimentation et communication inclus)

• Contrôle à distance des commandes utilisateurs : décalage de la température de consigne et sélecteur de vitesse de ventilation.

- Précision et stabilité de la mesure dans le temps.
- Immunité aux perturbations électromagnétiques.
- Pérennité accrue des zones d'appuis à l'aide du touch capacitif.
- Occupation : Vision de la présence dans la pièce et possibilité de relance.
- Repérage rapide des sondes numériques et du WINDY

Les sondes numériques SmartSensor sont compatibles avec d'autres solutions de mesure WIT.

Distance max : 50m Type de câble conseillé : SYT ou CAT5 (6/10 ou 8/10)

## Raccordement USB

**i** 

Le raccordement du WINDY avec WINDY-PC Tool s'effectue en USB (type A mâle vers micro type B mâle 5 pins).

La connectique se trouve en haut à droite du produit, sous le bornier ExtenBUS :

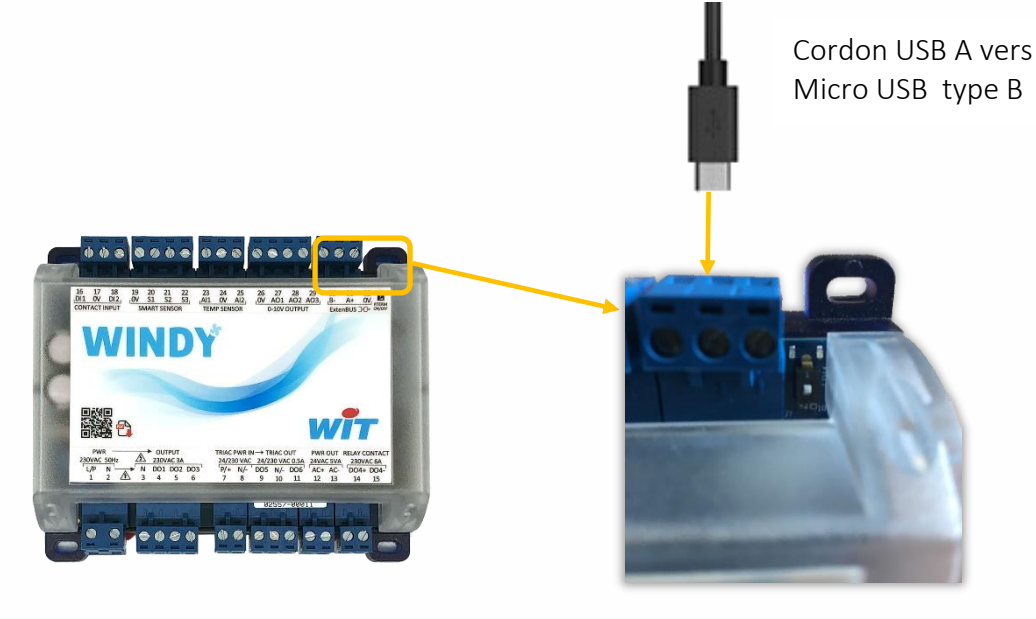

- 1. Où trouver le cordon USB ? Notre service commercial pourra vous proposer le cordon de connexion au WINDY (longueur 3m CRD207).
- 2. L'USB auto-alimente le WINDY, il n'est donc pas nécessaire de l'alimenter en 230V pour le programmer.

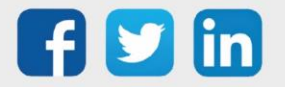

**i**)

## Clignotement des LED

Les LED du WINDY se trouve en haut à droite du produit, à côté de la résistance de terminaison :

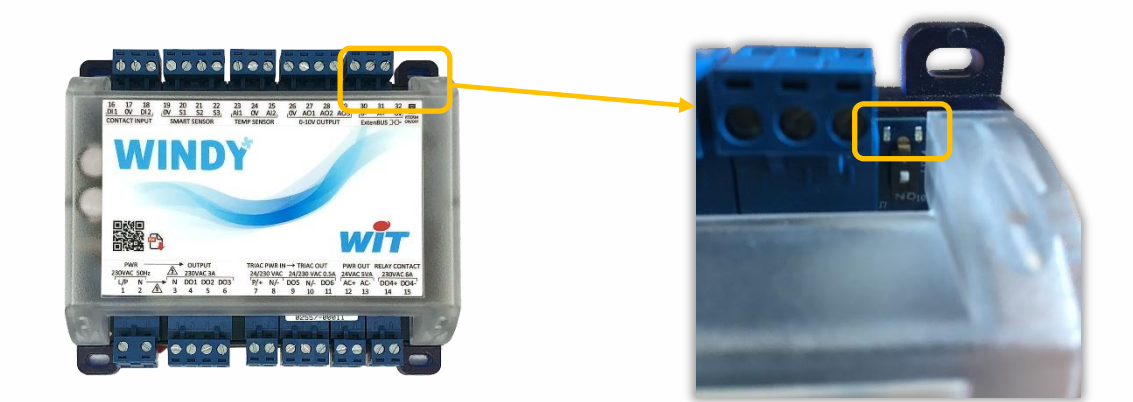

## En fonctionnement normal

| Couleur   | Comportement         | Traduction                   |  |
|-----------|----------------------|------------------------------|--|
|           | Lent                 | ExtenBUS connecté            |  |
|           | Rapide               | ExtenBUS déconnecté          |  |
|           | 100ms On / 1.9s Off  | Fonctionnement normal        |  |
|           |                      | Lors d'une mise à jour<br>OU |  |
| LED Verte | 100ms On / 100ms Off | WINK (repérage WINDY)        |  |
|           |                      | OU                           |  |
|           |                      | Connecté en Bluetooth        |  |

# Au démarrage (Boot)

| Couleur    | Comportement         | Traduction                                                           |  |
|------------|----------------------|----------------------------------------------------------------------|--|
|            | Lent                 | Fonctionnement normal                                                |  |
| LED Orange | Fixe                 | Lors de l'écriture de la nouvelle version à la fin de la mise à jour |  |
|            | 500ms On, 500ms Off  | Fonctionnement normal                                                |  |
|            | 100ms On / 100ms Off | Lors d'une mise à jour                                               |  |
| LED Verte  | Fixe                 | Lors de l'écriture de la nouvelle version à la fin de la mise à jour |  |

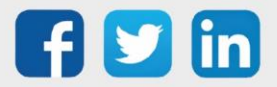

## La résistance de terminaison

La résistance de terminaison se trouve en haut à droite du WINDY à côté des LED :

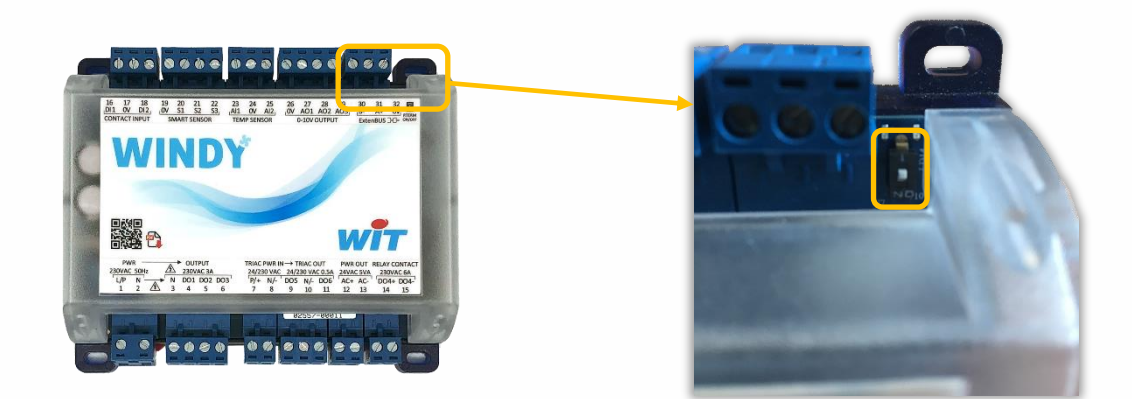

Lorsque celle-ci passe est active (ON), cela permet d'optimiser la qualité des trames ExtenBUS. La résistance de terminaison peut être activée uniquement si le WINDY est en dernière position sur le BUS.

Pour plus d'informations sur les préconisations ExtenBUS, se référer à la documentation **Manuel d'installation REDY** sur <u>www.wit.fr</u>.

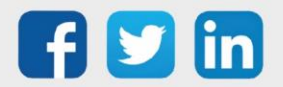

# WINDY-PC Tool

## Environnement déconnecté du WINDY

| Y Systèmes                  |                                                          |                                                                                                    |
|-----------------------------|----------------------------------------------------------|----------------------------------------------------------------------------------------------------|
| Vous n'êtes pas connecté    | Langue : Français                                        | verus verus |
| En attente o<br>Si aucun pé | e connexion.<br>riphérique n'a été trouvé. Vérifiez le t | branchement de votre appareil.                                                                                                    |
| WIT                         |                                                          | 7<br>Wego Too/Version: 0.9.9.8 du 15/09/2020 1                                                                                                    |

- 1 Etat de connexion au WINDY (connecté ou déconnecté).
- 2 Choix de la langue (Français, Anglais, Italien, Espagnol).
- 3 Recherche du WINDY dans l'environnement WINDOWS.
- 4 Port de connexion au WINDY.
- 5 Action de se connecter au WINDY.
- 6 Action de se déconnecter du WINDY.
- 7 Indice et date de la version logicielle du WINDY-PC Tool.

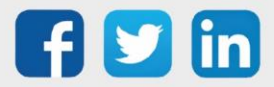

## Première connexion

La connexion au WINDY s'effectue en USB et est donc liée à l'environnement Windows.

- Etape 1 Raccorder le cordon USB au WINDY (cf chapitre 3 / Raccordement USB).
- Etape 2 Vérifier son bon clignotement (cf chapitre 3 / Clignotement des LED).
- Etape 3 Effectuer une recherche du WINDY dans l'environnement Windows (<sup>(Q)</sup>). Le périphérique WINDY doit apparaitre sous le nom : Arduino zéro.
   S'il apparait passer à l'étape 6.
   S'il n'apparait pas passer à l'étape 4.
- **Etape 4** Effectuer une recherche en saisissant « COM » dans le champ **USB Name** puis cliquer sur l'icône loupe. Une liste déroulante contenant au moins un **Périphérique série USB (COMx)** devrait apparaitre :

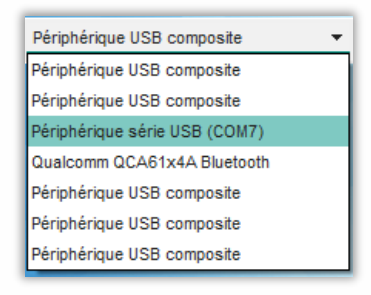

Si le périphérique apparait passer à l'étape 6. S'il n'apparait pas passer à l'étape 5.

**Etape 5** Afficher le **Gestionnaire de périphérique** de Windows (Windows+X sur Windows 10), il devrait apparaitre un appareil non reconnu par Windows (si ce n'est pas le cas vérifier vos droits auprès de votre responsable informatique), faire un clic droit et **Mettre à jour le Pilote**.

Le driver du WINDY est téléchargeable depuis notre site <u>www.wit.fr</u>, Téléchargement / WINDY / logiciel.

Etape 6 Lorsque le port USB est renseigné, cliquer sur l'icône de connexion 🔟 .

Le WINDY est désormais connecté à WINDY-PC Tool.

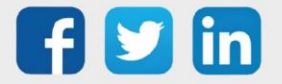

i

| - 1 | Y Systèmes — 🗆 🗙                                                                                                    |
|-----|----------------------------------------------------------------------------------------------------|
|     | Connecté au : Bureau 1 Langue : Français 🔻 USB USB Name 🔍 Périphérique série USB (COM6) 🔻 No Port USB 🧧 🕛 🛈         |
| 1   | SYSTEME_LISTE DES WEGOS CONTROLER                                                                                   |
|     | Bureau 1<br>WID 02557-00011<br>Type Regulation VC 4T Version 0.7 (20/09/21)                                         |
| 5   | PROPRIETES BLUETOOTH MAINTENANCE SAUVEGARDE FICHIER CONFIG                                                          |
| 6   | DATE ET HEURE<br>TENSION DES SORTIES TRIAC                                                                          |
|     |                                                                                                    |
|     | Autonome Les capteurs locaux sont toujours pris en compte localement  Asservi  Asservi  Asservi  Asservi  Appliquer |
|     | Les capteurs locaux sont soumis à des règles de prise en compte                                                     |
|     |                                                                                                    |
|     |                                                                                                    |
|     |                                                                                                    |
|     | Wego ToolVersion: 0.9.9.8 du 15/09/2020                                                                             |

## **Environnement connecté au WINDY**

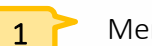

Menus de navigation

- o Système : Administration et opérations de maintenance du WINDY.
- o Liste des WEGO : Création et paramétrage des WEGO composant le WINDY.
- o Contrôler : Vision général des états de chaque WEGO.
- 2 Nom du WINDY : celui-ci servira au zoning du bâtiment (position géographique de chaque WINDY), il est automatique sauvegardé et ne sera pas écrasé même lors d'un chargement d'un nouveau paramétrage.

Il peut être modifié depuis : WINDY-PC Tool, l'application mobile ou le REDY.

- 3 WID : numéro de série du WINDY, ce numéro apparait dans la liste des extensions du REDY (Configuration / ExtenBUS).
- **4** T
  - Type, indice et date de la version logicielle.
- 5

6

- Menus de navigation dans la page Système.
- Sous-menus de navigation dans les menus du Système (ici Propriétés).

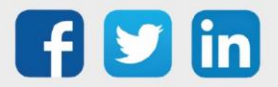

## Menu Système Propriétés

#### Date et heure

Cet onglet permet de consulter l'heure du WINDY et de pouvoir la modifier. L'heure du WINDY ne gère pas de planification, elle permet cependant d'afficher les dates de dernière sauvegarde et de dernier redémarrage sur le REDY.

Pour avoir le même horodatage sur toute l'installation, l'heure du WINDY est mise à jour par le REDY lorsque celui-ci est connecté en ExtenBUS, elle ne peut donc pas être modifiée par cette interface.

#### Tension des sorties TRIAC

Dans le cas où la tension de sortie Power OUT du transformateur 230V/24V est utilisée, il est important d'indiquer la tension à créer par le transformateur.

Attention : Une mauvaise tension envoyée peut provoquer une défaillance ou une destruction des TRIAC du WINDY et/ou de l'appareil.

#### Mode de fonctionnement

Le choix du mode de fonctionnement permet d'indiquer si le WINDY travaille de manière **Autonome** (il est seul dans la zone géographique) ou **Asservi** (il attend des informations des autres WINDY de la zone via le REDY).

*Exemple : l'ouverture d'une fenêtre dans une zone doit provoquer l'arrêt de la régulation sur l'ensemble des WINDY de la même zone.* 

Mode **Asservi** : En cas de perte d'ExtenBUS, le WINDY est résilient et utilise de façon autonome ses propres capteurs locaux.

Le planning d'occupation des locaux est géré au niveau du REDY. En cas de perte de l'ExtenBUS, le WINDY passe en mode dérogation occupation afin de prioriser le confort des occupants (ce mode par défaut est configurable dans le WEGO Pilote).

#### Bluetooth

#### Réinitialiser les codes d'accès

Les codes d'accès de l'application permettent de sécuriser et maitriser les actions qu'un utilisateur ou installateur pourrait effectuer.

Les codes d'accès Utilisateurs sont optionnels.

Les codes d'accès Installateurs sont obligatoires.

La réinitialisation des codes permet d'écraser les codes présents pour ceux par défaut, les codes d'accès par défaut sont :

- o Accès Utilisateur : 0000 (optionnel)
- o Accès Installateur : 8888 (obligatoire)

Ţ

i

Il est fortement recommandé de ne pas laisser les codes d'accès par défaut si le Bluetooth est activé.

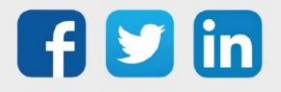

www.wit.fr

#### Accès Installateur

Permet de saisir les codes d'accès Installateur.

#### Accès Utilisateur

Permet de saisir les codes d'accès Utilisateur.

#### Activer le Bluetooth

Le Bluetooth est activé par défaut. La reconnaissance de l'appareil se fait par le nom du WINDY (identité), il est possible d'effectuer un repérage en activant la fonction WINK (clignotement rapide des LED).

Le choix d'accès minimum pour la télécommande permet de limiter l'accès à la partie télécommande en fonction des codes d'accès :

- a. Invité : accès à la télécommande sans code d'accès
- b. Utilisateur : accès à la télécommande avec le code d'accès Utilisateur
- c. Installateur : accès à la télécommande avec le code d'accès Installateur

#### Maintenance

#### Récupérer le paramétrage depuis le WINDY

Permet d'exporter le paramétrage du WINDY sur son disque.

#### Charger un paramétrage sur le WINDY

Permet d'importer un paramétrage présent sur son disque dans le WINDY.

Le paramétrage importé écrasera les paramètres présents dans le WINDY à l'exception de son Identité et des paramètres présents dans le Config.INI (plus d'information dans la prochaine page).

#### Mettre à jour l'application

Permet de mettre à jour la version logicielle afin de bénéficier des dernières améliorations et corrections ou de changer de type de version (2T, 4T ou 4T\_CO, SmartSensor ou SFSP). Les versions se chargent par le logiciel WINDY-PC Tool par le REDY (plus d'information dans le chapitre Installation/REDY/Ressource WINDY).

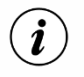

Où trouver les versions ?

- o Sur notre site <u>www.wit.fr</u> espace téléchargement
- o Depuis le REDY onglet Configuration / Gestionnaire / Mise à jour

#### **Redémarrer le WINDY**

Permet de redémarrer le WINDY.

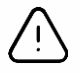

Toute modification non sauvegardée sera perdue.

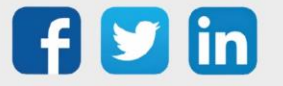

www.wit.fr

## Sauvegarde

#### Sauvegarder le paramétrage

Permet d'enregistrer dans la mémoire interne du WINDY les modifications effectuées.

## **Fichier Config**

#### Exporter

Permet d'enregistrer le fichier Config.ini sur le disque. Celui-ci pourra être rechargé par WINDY-PC Tool ou par le REDY.

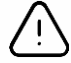

Par mesure de sécurité le fichier Config.ini comporte son numéro de série, cela permet de ne pas charger un fichier Config.ini dans un mauvais WINDY. Lors d'un SAV il sera nécessaire de modifier l'ancien numéro de série par le nouveau en utilisant un éditeur de texte (ex : bloc-notes).

#### Mettre à jour

Permet de charger le fichier Config.ini.

#### Editer fichier config.ini

Permet d'ajouter ou de supprimer des variables qui seront sauvegardées quel que soit les données présentes dans le fichier de paramétrage chargé.

*Exemple : Identifiants des capteurs radio ou inversion des contacts TOR.* 

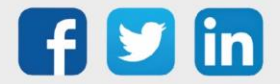

# Menu Liste des WEGO Environnement

|   | Y Configure       | er les Wegos                 |                                                            |                                                        |                                    |                   | _                      |                   |
|---|-------------------|------------------------------|------------------------------------------------------------|--------------------------------------------------------|------------------------------------|-------------------|------------------------|-------------------|
|   | Connecté au       | u : myWindy9                 | Langue                                                     | : Français                                             | USB USB Name                       | Q                 | No Port USB            | 7 (山) ①           |
| 1 | SYSTEME<br>ENTRÉE | LISTE DES WEGOS              | CONTROLER<br>PROCESS SORTIE                                | TOUS                                                   | 2<br>Ajouter des Wegos 🕀           | ו                 | 3 WI                   | NDY 4             |
|   | °<br>Type Weg     | ٥¥                           | ຸ ກິ label                                                 | Υ                                                      |                                    | Nom               |                        | Retire            |
|   | InpW              | •                            | DI1                                                        | Alarme PPE Cond                                        | lensat                             |                   |                        |                   |
| 5 | InpW              | 1                            | Al1                                                        | Temp Souflfage                                         |                                    |                   |                        |                   |
|   | InpWExt           | 2                            | Squid1                                                     | Squid1                                                 |                                    |                   |                        |                   |
|   |                   |                              |                                                            |                                                        |                                    |                   |                        |                   |
|   |                   |                              |                                                            |                                                        |                                    |                   |                        |                   |
|   |                   |                              |                                                            |                                                        |                                    |                   |                        |                   |
|   | win               |                              |                                                            |                                                        |                                    |                   | Wego ToolVersion: 0.9. | 9.8 du 15/09/2020 |
|   | 1                 | Menus (<br>o l<br>o (<br>o l | de navigatic<br>Entrée : Ent<br>Capteur rad<br>Process : W | n<br>rée filaire<br>io : Entrée<br>EGO Pilote <i>,</i> | sans fil EnOcea<br>, Vanne et Vent | n<br>ilation      |                        |                   |
|   | 2                 | Le bout                      | on Ajouter d                                               | es WEGO                                                | permet d'ajout                     | er ou de supprime | er les WEGO du WINI    | DY.               |
|   | 3                 | Permet                       | d'enregistre                                               | er les modi                                            | fications apport                   | tées sur la page. |                        |                   |
|   | 4                 | Permet                       | de rafraîchi                                               | r la page.                                             |                                    |                   |                        |                   |
|   | 5                 | Liste de<br>supprim          | s WEGO cré<br>ner les WEG                                  | és, permet<br>O.                                       | t d'éditer par le                  | e crayon bleu 🔼,  | de renommer ou en      | core de           |

En cliquant sur le crayon bleu , la page d'édition d'un WEGO apparait, les informations sont classées par **Paramètre/Entrée** ou **Sortie**, le bouton **Tous** permet d'afficher la liste de toutes les informations. Les colonnes permettent de : rechercher, trier ou encore de modifier leur ordre.

(*i*) Les libellés des WEGO sont limités à 20 caractères et ne peuvent pas comporter d'accents.

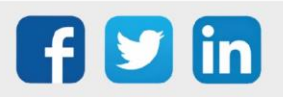

www.wit.fr

## Entrée

Les entrées filaires du WINDY peuvent être de type : DI, Al ou SmartSensor.

## Edition d'une DI (onglet Paramètre)

| TOUS PARAMÈTRE ENTRÉE SOI                 | RTIE                |                       |                      |                  | Enregistrer                                          | B Rafraichir (                 |
|-------------------------------------------|---------------------|-----------------------|----------------------|------------------|------------------------------------------------------|--------------------------------|
| Libelle                                   | Choix multiple      | <sup>©</sup> Valeur ▼ | <sup>≎</sup> Unité ▼ | ÷ Label <b>T</b> | Énumération                                          | <sup>‡</sup> Valeurs limites ▼ |
| 🔺 Paramètre                               |                     |                       |                      |                  |                                                      |                                |
| Durée (mode temporisation)                |                     | 60                    | min                  | LenTempo         |                                                      | Min:1 / Max:600                |
| Front de comptage (montant ou descendant) | Montant             | 1                     |                      | Edge             | Descendant / Montant                                 |                                |
| Intégration                               |                     | 1                     | Ms                   | Integ            |                                                      | Min:0 / Max:65535              |
| Inversion de l'entrée                     | Non                 | 0                     |                      | Not              | Oui / Non                                            |                                |
| Mode                                      | Changement d'état   | 0                     |                      | Mode             | Changement d'état / Télérupteur / Temporisation      |                                |
| Usage                                     | Détecteur de défaut | 1                     |                      | Usage            | Divers / Détecteur de défaut / Détecteur de présence |                                |
| Valeur d'initialisation du compteur       |                     | 0                     |                      | ValIndex         |                                                      |                                |

| Durée (mode temporisation)                   | <b>Temps de maintien de la valeur pour le mode</b> Temporisation.<br><i>Exemple : La sortie passe à 1 lors de la fermeture du contact</i><br><i>durant la durée LenTempo puis passe à 0.</i>                                                                                                    |
|----------------------------------------------|----------------------------------------------------------------------------------------------------|
| Front de comptage (montant ou<br>descendant) | Choix du passage à 1 à la fermeture du contact lors du front<br>montant ou descendant.                                                                                                    |
| Intégration                                  | Temps minimum de prise en compte de l'information.                                                                                                    |
| Inversion de l'entrée                        | Permet de changer la nature du contact.                                                                                                    |
| Mode                                         | <ul> <li>Choix du mode :</li> <li>Changement d'état : interrupteur classique</li> <li>Télérupteur : changement d'état à chaque front (ex : appui passe à 1, second appui, passe à 0)</li> <li>Temporisation : permet de maintenir la valeur durant la durée LenTempo</li> </ul>                                                                                                    |
| Usage*                                       | <ul> <li>Mode d'agrégation de l'entrée par le WEGO Pilote :</li> <li>Divers : pas de traitement par le Pilote, le REDY peut tout de même lire le WEGO</li> <li>Détecteur de défaut : capteur qui arrête la régulation (ex : capteur de fenêtre ou pompe condensat)</li> <li>Détecteur de présence : capteur qui permet de sortir de la consigne réduit pour la consigne confort</li> </ul> |
| Valeur d'initialisation du compteur          | La DI contient un compteur interne « Compteur d'impulsion »,<br>ce champ permet de saisir une valeur d'initialisation déclenchée<br>par « RAZ du compteur d'impulsion ».                                                                                                    |

\*Plus d'information chapitre Présentation / Architecture logicielle / Concept d'usage

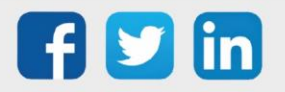

www.wit.fr

#### Edition d'une DI (onglet Entrée)

| TOUS   | PARAMÈTRE           | ENTRÉE    | SORTIE                |                                                 |                                | Enregistrer                     | <u>R</u> afraichir <b>O</b> |
|--------|---------------------|-----------|-----------------------|-------------------------------------------------|--------------------------------|---------------------------------|-----------------------------|
| \$     | Libelle             | T Choix n | nultiple 🔎 🗡 Valeur 🝸 | ° Unité ▼ <sup>€lectionn</sup> o ° Valeur du li | en <b>Y</b> <sup>°</sup> Label | ▼ Énumération <sup>°</sup> Vale | urs limites 🍸 >             |
| 🔺 Ei   | ntrée               |           |                       |                                                 |                                |                                 |                             |
| RAZ du | compteur d'implusio | on Non    | ▼ 0                   | ••• 0                                           | SetIndex                       | Oui / Non                       |                             |

## RAZ du compteur d'initialisation

Permet de modifier la valeur du « Compteur d'impulsion » pour saisir la valeur présente dans « Valeur d'initialisation du compteur ».

#### Edition d'une DI (onglet Sortie)

| TOUS   | PARAMÈTRE      | ENTRÉE         | SORTIE         |     |        |                       |       |   |        | <u>E</u> nregistre   | 8    | Rafraichir           | ÷ |
|--------|----------------|----------------|----------------|-----|--------|-----------------------|-------|---|--------|----------------------|------|----------------------|---|
| 0      | Libelle        | Ψ <sup>2</sup> | Choix multiple | ¢   | Valeur | <b>T</b> <sup>0</sup> | Unité | Ŧ | Label  | <b>T</b> Énumération | Vale | urs limites <b>T</b> | > |
| 🔺 S(   | ortie          |                |                |     |        |                       |       |   |        |                      |      |                      |   |
| Compte | ur d'impulsion |                |                | ▼ 2 | 3      | Ind                   | ex    |   | Index  |                      |      |                      |   |
| Sortie |                |                |                | 1   |        |                       |       |   | Output |                      |      |                      |   |

Compteur d'impulsion

Compteur interne de chaque front.

Sortie Valeur du WEGO DI (1/0) pouvant être lue par les autres WEGO.

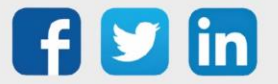

| Ĩ |    |  |
|---|----|--|
|   | AI |  |

## Edition d'une AI (onglet Paramètre)

| TOUS PARAMÈ       | TRE SORTIE             |                                   |                            |                                                                           | Rafraichir C                                     |
|-------------------|------------------------|-----------------------------------|----------------------------|---------------------------------------------------------------------------|--------------------------------------------------|
| Libelle           | Choix multiple         | , ⊃ <sup>°°</sup> Valeur <b>▼</b> | ° Unité <b>⊤</b> ° Label ' | Y Énumération                                                             | $^{\circ}$ Valeurs limites $oldsymbol{\gamma}$ > |
| Paramètre         |                        |                                   |                            |                                                                           |                                                  |
| Offset            |                        | ▼ 0                               | Offset                     |                                                                           |                                                  |
| Type de sonde     | Pt1000                 | 0                                 | Convert                    | Pt1000 / NI1000 (6180 ppm/K) / NTC 10K 3435 / NTC 10K 3694 / NTC 10K 3976 |                                                  |
| Usage             | Température d'ambiance | 3                                 | Usage                      | aucun / Température d'ambiance                                            |                                                  |
| Valeur de repli   |                        | 0                                 | DefVal                     |                                                                           |                                                  |
| Valeur seuil bas  |                        | 0                                 | MinLim                     |                                                                           |                                                  |
| Valeur seuil haut |                        | 0                                 | MaxLim                     |                                                                           |                                                  |

| Offset            | Etalonnage de la valeur lue.                                                                                                    |
|-------------------|----------------------------------------------------------------------------------------------------|
| Type de sonde     | Les types de sondes acceptées sont :<br>o PT1000<br>o NI1000 (6180 ppm/K)                                                                                                    |
| Usage             | <ul> <li>Mode d'agrégation de l'entrée par le WEGO Pilote :</li> <li>Aucun : pas de traitement par le Pilote, le REDY peut tout de même lire le WEGO</li> <li>Température d'ambiance : Envoyée telle quelle au Pilote ou moyennée s'il y a d'autres température d'ambiance</li> </ul> |
| Valeur de repli   | Valeur utilisée en Sortie si l'Al est en défaut.                                                                                                    |
| Valeur seuil bas  | Déclenche le « Seuil bas atteint » si cette valeur est dépassée.                                                                                                    |
| Valeur seuil haut | Déclenche le « Seuil haut atteint » si cette valeur est dépassée.                                                                                                    |
|                   |                                                                                                    |

#### Edition d'une AI (onglet Sortie)

| TOUS PARAMÈTRE        | SORTIE         |                       |               |          |             | egistrer 🖬 Rafraichir C |
|-----------------------|----------------|-----------------------|---------------|----------|-------------|-------------------------|
| ^ Libelle <b>Y</b>    | Choix multiple | ,⊃ <sup>°</sup> Valeu | r 🍸 🗘 Unité 🍸 | Label T  | Énumération | ≎ Valeurs limites 🛛 🝸 > |
| Sortie                |                |                       |               |          |             |                         |
| Défaut                | Oui            | ▼ 1                   |               | Fault    | Oui / Non   |                         |
| Seuil bas atteint     | Non            | 0                     |               | MinLevel | Oui / Non   |                         |
| Seuil haut atteint    | Non            | 0                     |               | MaxLevel | Oui / Non   |                         |
| Sortie de température |                | 0                     | Celsius       | Output   |             | Min:-20 / Max:60        |

| Défaut                | WEGO en défaut (mesure impossible ou incohérente).             |
|-----------------------|----------------------------------------------------------------|
| Seuil bas atteint     | Passe à 1 lorsque « Valeur seuil bas » est dépassée.           |
| Seuil haut atteint    | Passe à 1 lorsque « Valeur seuil haut » est dépassée.          |
| Sortie de température | Valeur de la température pouvant être lue par les autres WEGO. |

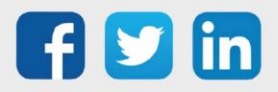

|            | TOUS PARAMÈTRE             | ENTRÉE SOR           | TIE              |        |               |                  | Enregistrer                                             | Rafraichir C                                |
|------------|----------------------------|----------------------|------------------|--------|---------------|------------------|---------------------------------------------------------|---------------------------------------------|
| 7          | ^ Libe                     | lle 7                | Choix multiple 🖇 | Valeur | ≎<br>Unité ▼  | ÷ Label <b>T</b> | Énumération                                             | $^{\circ}$ Valeurs limites $\blacksquare$ > |
|            | 🔺 Paramètre                |                      |                  |        |               |                  |                                                         |                                             |
| martSensor | Coefficient de décalage    |                      |                  | 1      | Celsius/pulse | Coeff            |                                                         |                                             |
|            | Usage                      |                      | Régulation VC    | 5      |               | Usage            | aucun / Régulation VC                                   |                                             |
|            | Valeur de repli            |                      |                  | 0      |               | DefVal           |                                                         |                                             |
|            | Valeur d'initialisation de | la ventilation       | Automatique      | 1      |               | FanVal           | Arrêt / Automatique / Vitesse 1 / Vitesse 2 / Vitesse 3 |                                             |
|            | Valeur d'initialisation du | décalage de consigne |                  | 0      |               | ShiftVal         |                                                         | Min:-2 / Max:2                              |
|            | Valeur seuil bas           |                      |                  | 0      |               | MinLim           |                                                         |                                             |
|            | Valeur seuil haut          |                      |                  | 0      |               | MaxLim           |                                                         |                                             |

| Edition d'un SmartSensor ( | (onglet Paramètre) |
|----------------------------|--------------------|
|----------------------------|--------------------|

| Coefficient de décalage                                                | Information sur la valeur du coefficient appliquée à chaque pas sur<br>l'offset de consigne, <b>à saisir depuis le WEGO PILOTE</b> .<br>Exemple : Si le coeff =0,5 et que l'offset de consigne est sur la position<br>2, alors le décalage de consigne sera de 1°C. |
|------------------------------------------------------------------------|----------------------------------------------------------------------------------------------------|
| Usage                                                                  | <ul> <li>Mode d'agrégation de l'entrée par le WEGO Pilote :</li> <li>Aucun : pas de traitement par le Pilote, le REDY peut tout de même lire le WEGO</li> <li>Régulation VC (par défaut) : Le Pilote traitera les informations du WEGO</li> </ul>                   |
| Valeur de repli                                                        | Valeur utilisée en Sortie si le WEGO est en défaut.                                                                                                    |
| Valeur d'initialisation de<br>la ventilation                           | Fonctionnement de la ventilation : Valeur utilisée lorsque le gestionnaire veut l'imposer quel que soit le choix de l'utilisateur, cette valeur est enclenchée par « Forçage de la ventil. sondes numériques » dans le Pilote.                                      |
|                                                                        | Fonctionnement de l'offset de consigne : Valeur utilisée lorsque le                                                                                                    |
| Valeur d'initialisation du<br>décalage de consigne                     | gestionnaire veut l'imposer quel que soit le choix de l'utilisateur, cette<br>valeur est enclenchée par « Forçage du décalage de consigne » dans le<br>Pilote.                                                                                                    |
| Valeur d'initialisation du<br>décalage de consigne<br>Valeur seuil bas | gestionnaire veut l'imposer quel que soit le choix de l'utilisateur, cette<br>valeur est enclenchée par « Forçage du décalage de consigne » dans le<br>Pilote.<br>Déclenche le « Seuil bas atteint » si cette valeur est dépassée.                                  |

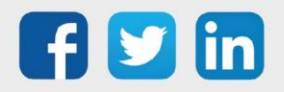

| TOUS               | PARAMÈTRE                              | ENTRÉE   | SORTIE            |                 |          |                               |                                      |        |                    | <u>E</u> nregistrer    | B Rafraichir                   | ć |
|--------------------|----------------------------------------|----------|-------------------|-----------------|----------|-------------------------------|--------------------------------------|--------|--------------------|------------------------|--------------------------------|---|
| ^<br>E             | Libelle                                | Ţ        | Choix<br>multiple | Valeur <b>T</b> | °Unité 🍸 | Sectionn <sub>o</sub><br>Lien | <sup>≎</sup> Valeur du lien <b>▼</b> | °,     | Cabel              | Énumération            | <sup>≎</sup> Valeurs limites ▼ | > |
| Forcage<br>Forçage | e de la ventil.<br>e du décalage de co | nsigne N | lon 🔻             | 0               |          | •••                           | 0                                    | $\sim$ | FanSet<br>ShiftSet | Oui / Non<br>Oui / Non |                                |   |

| Forçage de la ventil.           | Il active la valeur saisie dans « Valeur d'initialisation de la<br>ventilation » et interdit l'action à l'utilisateur sur le<br>SmartSensor.       |
|---------------------------------|----------------------------------------------------------------------------------------------------|
| Forçage du décalage de consigne | Il active la valeur saisie dans « Valeur d'initialisation du<br>décalage de consigne » et interdit l'action à l'utilisateur sur le<br>SmartSensor. |

## Edition d'un SmartSensor (onglet Sortie)

| TOUS      | PARAMÈTRE E         | ENTRÉE       | SORTIE     |         |        |                    |            | Enregistrer <b>R</b> afraichir <b>C</b>                 |
|-----------|---------------------|--------------|------------|---------|--------|--------------------|------------|---------------------------------------------------------|
| ^         | Libelle             | ٦            | Choix mult | iple ,¤ | Valeur | <sup>÷</sup> Unité | ÷<br>Label | Y Énumération <sup>↔</sup> Valeurs Y >                  |
| 🔺 So      | ortie               |              |            |         |        |                    |            |                                                         |
| Arret de  | la ventilation      |              | Non        | -       | 0      |                    | FanStop    | Oui / Non                                               |
| Défaut    |                     |              | Oui        |         | 1      |                    | Fault      | Oui / Non                                               |
| Mode de   | ventilation         |              | Automatiqu | e       | 1      |                    | FanCmd     | Arrêt / Automatique / Vitesse 1 / Vitesse 2 / Vitesse 3 |
| Position  | du décalage de cons | igne de temp |            |         | 0      |                    | Shift      |                                                         |
| Seuil bas | s atteint           |              | Non        |         | 0      |                    | MinLevel   | Oui / Non                                               |
| Seuil hau | ut atteint          |              | Non        |         | 0      |                    | MaxLevel   | Oui / Non                                               |
| Sortie de | e température       |              |            |         | 0      |                    | Output     |                                                         |

| Arrêt de la ventilation                      | Indique que la régulation est à l'arrêt.                                                                                                    |
|----------------------------------------------|----------------------------------------------------------------------------------------------------|
| Défaut                                       | Actif lorsque le SmartSensor est en défaut.                                                                                                    |
| Mode de ventilation                          | Information du mode de ventilation actif.                                                                                                    |
| Position du décalage de consigne<br>de temp. | Position du l'offset de consigne.<br>Exemple : si l'utilisateur a placé l'offset sur la 2 <sup>ème</sup> position<br>basse, la valeur sera de -2. |
| Seuil bas atteint                            | Passe à 1 lorsque « Valeur seuil bas » est dépassée.                                                                                              |
| Seuil haut atteint                           | Passe à 1 lorsque « Valeur seuil haut » est dépassée.                                                                                             |
| Sortie de température                        | Température lue par le SmartSensor.                                                                                                    |

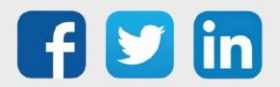

## Capteur radio

Les entrées sans fil EnOcean du WINDY peuvent être de type : DI, AI ou SR06 Les profils supportés sont :

- o D5\_00\_01 et A5\_30\_01 pour les DI
- o A5\_02\_05, et A5\_04\_01 pour les Al
- o D2-11-05 pour SR06

#### Edition d'une DI EnOcean (onglet Paramètre)

| TOUS PARAMÈTRE ENTRÉE SO                  | RTIE                |                       |                    |          | Enregistrer                                          | Rafraichir               |
|-------------------------------------------|---------------------|-----------------------|--------------------|----------|------------------------------------------------------|--------------------------|
| ^ Libelle <b>T</b>                        | Choix multiple 🔎    | <sup>≎</sup> Valeur ▼ | <sup>0</sup> Unité | Cabel T  | Énumération                                          | Valeurs limites <b>Y</b> |
| A Paramètre                               |                     |                       |                    |          |                                                      |                          |
| Apprentissage                             | Non 💌               | 0                     |                    | Learn    | Oui / Non                                            |                          |
| Front de comptage (montant ou descendant) | Descendant          | 0                     |                    | Edge     | Descendant / Montant                                 |                          |
| Inversion de l'entrée                     | Oui                 | 1                     |                    | Not      | Oui / Non                                            |                          |
| LenTempo                                  |                     | 60                    | min                | LenTempo |                                                      | Min:1 / Max:600          |
| Mode                                      | Changement d'état   | 0                     |                    | Mode     | Changement d'état / Télérupteur / Temporisation      |                          |
| Numéro de série (ID)                      |                     | 00000b01              |                    | ID       |                                                      |                          |
| Type de capteur                           | Input contact (1BS) | 13959169              |                    | EEP      | Input contact (1BS) / Input contact (4BS)            |                          |
| Usage                                     | Détecteur de défaut | 1                     |                    | Usage    | Divers / Détecteur de défaut / Détecteur de présence |                          |
| Valeur d'initialisation du compteur       |                     | 0                     |                    | ValIndex |                                                      |                          |
| Valeur de repli                           | Oui                 | 1                     |                    | DefVal   | Oui / Non                                            |                          |

Les informations différenciantes du WEGO DI sont :

| Apprentissage        | <ul> <li>A rendre actif lors d'une recherche de capteur :</li> <li>1) Rendre actif l'apprentissage</li> <li>2) Appuyer sur le bouton d'appairage du capteur</li> <li>3) Le type et l'ID du capteur vont se renseigner<br/>automatiquement</li> </ul> |
|----------------------|----------------------------------------------------------------------------------------------------|
| Numéro de série (ID) | Le numéro de série du capteur est renseigné automatique grâce aux étapes de l'apprentissage.                                                                                                    |
| Type de capteur      | Le type de capteur est renseigné automatique grâce aux<br>étapes de l'apprentissage.                                                                                                    |
| Valeur de repli      | Valeur utilisée en Sortie si la DI est en défaut.                                                                                                    |
|                      |                                                                                                    |

Edition d'une DI EnOcean (onglet Entrée) (CF Edition d'une DI (onglet Entrée))

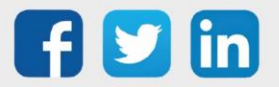

EnOcean

#### Edition d'une DI EnOcean (onglet Sortie)

| TOUS     | PARAMÈTRE      | ENTRÉE | SORTIE |                |     |        |                        |        | <u>E</u> nregistrer | Rafraichir C          |
|----------|----------------|--------|--------|----------------|-----|--------|------------------------|--------|---------------------|-----------------------|
| ^        | Libelle        | T      | ° (    | Choix multiple | ,p° | Valeur | ▼ <sup>°</sup> Unité ▼ | Cabel  | Énumération         | ° Valeurs limites ▼ > |
| 🔺 S      | ortie          |        |        |                |     |        |                        |        |                     |                       |
| Compte   | ur d'impulsion |        |        |                | -   | )      | Index                  | Index  |                     |                       |
| Défaut   |                |        | Oui    |                |     |        |                        | Fault  | Oui / Non           |                       |
| Niveau d | e réception    |        |        |                | (   | )      | dBm                    | Level  |                     |                       |
| Sortie   |                |        |        |                |     |        |                        | Output |                     |                       |

Les informations différenciantes du WEGO DI sont :

| Défaut              | Actif lorsque la DI EnOcean est en défaut.  |
|---------------------|---------------------------------------------|
| Niveau de réception | Puissance de réception du capteur sans fil. |

#### Edition d'une Al EnOcean (onglet Paramètre)

| TOUS PARAMÈTRE       | SORTIE         |            |          |                  | Enregistrer                                           | B Rafraichir C           |
|----------------------|----------------|------------|----------|------------------|-------------------------------------------------------|--------------------------|
| ^ Libelle ▼          | Choix multiple | ° Valeur ▼ | °Unité 🝸 | ° Label <b>T</b> | Énumération                                           | °<br>Valeurs limites ▼ > |
| 🔺 Paramètre          |                |            |          |                  |                                                       |                          |
| Apprentissage        | Non            | 0          |          | Learn            | Oui / Non                                             |                          |
| Numéro de série (ID) |                | 000148aa   |          | ID               |                                                       |                          |
| Offset               |                | 0          |          | Offset           |                                                       |                          |
| Type de capteur      |                | 0          |          | EEP              | Capteur température / Capteur température et humidité |                          |
| Usage                | aucun          | 0          |          | Usage            | aucun / Température d'ambiance                        |                          |
| Valeur de repli      |                | 21         |          | DefVal           |                                                       |                          |
| Valeur seuil bas     |                | 0          |          | MinLim           |                                                       |                          |
| Valeur seuil haut    |                | 0          |          | MaxLim           |                                                       |                          |

Les informations différenciantes du WEGO AI sont :

|                      | A rendre actif lors d'une recherche de capteur :        |
|----------------------|---------------------------------------------------------|
|                      | 1) Rendre actif l'apprentissage                         |
| Apprentissage        | 2) Appuyer sur le bouton d'appairage du capteur         |
|                      | 3) Le type et l'ID du capteur vont se renseigner        |
|                      | automatiquement                                         |
| Numéro do sório (ID) | Le numéro de série du capteur est renseigné automatique |
| Numero de serie (ID) | grâce aux étapes de l'apprentissage.                    |
| Type de capteur      | Le type de capteur est renseigné automatique grâce aux  |
| i ype de captedi     | étapes de l'apprentissage.                              |

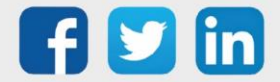

| TOUS PAR         | AMÈTRE S | ORTIE |                |     |                 |            |                | <u>E</u> nregistrer | Rafraichir C                              |
|------------------|----------|-------|----------------|-----|-----------------|------------|----------------|---------------------|-------------------------------------------|
| ^                | Libelle  | T C   | Choix multiple | ¢ ث | Valeur <b>T</b> | °<br>Unité | Label <b>T</b> | Énumération         | $^{\circ}$ Valeurs limites $\mathbf{T}$ > |
| 🔺 Sortie         |          |       |                |     |                 |            |                |                     |                                           |
| Défaut           |          | Non   |                | ▼ 0 |                 |            | Fault          | Oui / Non           |                                           |
| Niveau de réce   | ption    |       |                | 0   |                 | dBm        | Level          |                     |                                           |
| Seuil bas atteir | nt       | Non   |                | 0   |                 |            | MinLevel       | Oui / Non           |                                           |
| Seuil haut attei | nt       | Non   |                | 0   |                 |            | MaxLevel       | Oui / Non           |                                           |
| Sortie de tempe  | érature  |       |                | 21  |                 | Celsius    | Output         |                     | Min:0 / Max:40                            |

#### Edition d'une Al EnOcean (onglet Sortie)

L'information différenciante du WEGO AI est :

Niveau de réception

Puissance de réception du capteur sans fil.

Edition d'une télécommande SR06 EnOcean SFSP (onglet Paramètre)

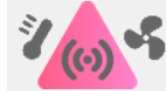

|                |                 |             |   |   |                 |                |   |              |          |                         | Appliquer         |
|----------------|-----------------|-------------|---|---|-----------------|----------------|---|--------------|----------|-------------------------|-------------------|
| ^              | L               | ibelle      |   | T | Valeur <b>T</b> | Choix multiple | p | °<br>Unité 🍸 | Cabel T  | Énumération             | Valeurs limites T |
| 📥 Param        | ètre            |             |   |   |                 |                |   |              |          |                         |                   |
| Apprentissag   | е               |             |   |   | 0               | Non            | • |              | Learn    | Oui / Non               |                   |
| Numéro de se   | érie (ID)       |             |   |   | 00000000        |                |   |              | ID       |                         |                   |
| Offset         |                 |             |   |   | 0               |                |   | Celsius      | Offset   |                         | Min:-10 / Max:10  |
| Type de capte  | eur             |             |   |   | 0               | aucun          |   |              | EEP      | aucun / SR06Sensor      |                   |
| Usage          |                 |             |   |   | 5               | Régulation VC  |   |              | Usage    | aucun / Régulation VC   |                   |
| Valeur de forç | age: Décalage d | e consigne  | e |   | 0               |                |   |              | ShiftVal |                         |                   |
| Valeur de forç | age: Occupation |             |   |   | 0               | Inoccupé       |   |              | PresVal  | Inoccupé / Occupé       |                   |
| Valeur de forç | age: Vitesse de | ventilation |   |   | 1               | Automatique    |   |              | FanVal   | Arrêt / Automatique / V |                   |
| Valeur de rep  | li              |             |   | : | 20              |                |   | Celsius      | DefVal   |                         | Min:10 / Max:30   |
| Valeur seuil b | as              |             |   |   | 0               |                |   | Celsius      | MinLim   |                         | Min:0 / Max:20    |
| Valeur seuil h | aut             |             |   |   | 40              |                |   | Celsius      | MaxI im  |                         | Min:20 / Max:40   |

Les informations différenciantes du WEGO SR06 sont :

|                      | A rendre actif lors d'une recherche de capteur :                                                                 |  |  |  |  |
|----------------------|----------------------------------------------------------------------------------------------------|--|--|--|--|
|                      | 1) Rendre actif l'apprentissage                                                                                  |  |  |  |  |
| Apprentissage        | <ol> <li>Appuyer sur le bouton d'appairage Learn à l'arrière du<br/>capteur (pression courte &lt; 1s)</li> </ol> |  |  |  |  |
|                      | 3) Le type et l'ID du capteur vont se renseigner                                                                 |  |  |  |  |
|                      | automatiquement                                                                                                  |  |  |  |  |
| Numéro de série (ID) | Le numéro de série du capteur est renseigné automatique                                                          |  |  |  |  |
| Numero de sene (12)  | grâce aux étapes de l'apprentissage.                                                                             |  |  |  |  |
| Type de capteur      | Le type de capteur est renseigné automatique grâce aux<br>étapes de l'apprentissage.                             |  |  |  |  |

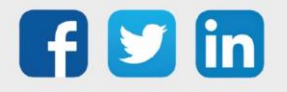

33

| TOUS PARAMÈTRE ENTRÉE SOR           | пе                      |                  |              |           |                         | Appliquer                      |
|-------------------------------------|-------------------------|------------------|--------------|-----------|-------------------------|--------------------------------|
| Libelle                             | ▼ <sup>°</sup> Valeur ▼ | Choix multiple 🔎 | °<br>Unité ▼ | ÷ Label T | Énumération             | <sup>‡</sup> Valeurs limites ▼ |
| ▲ Sortie                            |                         |                  |              |           |                         |                                |
| Décalage de consigne de température | 0                       | -                | Celsius      | SpO       |                         | Min:-3 / Max:3                 |
| Défaut                              | 0                       | Non              |              | Fault     | Oui / Non               |                                |
| Etat de l'occupation                | 0                       | Inoccupé         |              | Presence  | Inoccupé / Occupé       |                                |
| Mode de ventilation                 | 0                       | Arrêt            |              | FanCmd    | Arrêt / Automatique / V |                                |
| Niveau de réception                 | 0                       |                  | dBm          | Level     |                         |                                |
| Seuil bas atteint                   | 0                       | Non              |              | MinLevel  | Oui / Non               |                                |
| Seuil haut atteint                  | 0                       | Non              |              | MaxLevel  | Oui / Non               |                                |
| Sortie                              | 0                       |                  | Celsius      | Output    |                         | Min:0 / Max:40                 |

Edition d'une télécommande SR06 EnOcean (onglet Sortie)

L'information différenciante du WEGO SR06 est :

#### Niveau de réception

Puissance de réception du capteur sans fil.

#### Directives pour les accumulateurs des SR06

- Un éclairement minimum de 200 lx doit être disponible sur le lieu d'installation pendant au moins 3 à 4 heures par jour. (La réglementation en matière de santé et de sécurité au travail exige un éclairage minimum de 500 lx pour les emplacements de travail de bureau).
- o La cellule solaire doit être installée si possible face à la fenêtre.
- Si l'appareil est équipé d'un capteur de température, il convient d'éviter tout rayonnement solaire direct, même périodique, en raison de fausses mesures de température.
- La position de montage doit être choisie de manière que le capteur ne soit pas caché : par exemple par des zones de rangement, des meubles supplémentaires ou des armoires à roulettes.
- Le capteur est livré dans un état opérationnel. Si le capteur a été stocké dans l'obscurité pendant de longues périodes, le stockage d'énergie par le soleil devra très probablement être renouvelé. Cela se fait normalement automatiquement lors de la mise en service ou du premier fonctionnement à la lumière ambiante.
- Si la charge initiale n'est pas suffisante, le capteur atteindra sa pleine disponibilité opérationnelle au plus tard au bout de 3 à 4 jours si l'éclairement minimal requis est atteint. Le capteur émettra alors en continu dans l'obscurité comme spécifié (2/3 jours sur la base de temps des télégrammes paramétrés par défaut).
- Selon l'application, il est également possible de faire fonctionner les appareils dans des pièces plus sombres (avec une luminosité <100 lx) en utilisant une pile de secours (pile CR1632). La durée de fonctionnement avec fonctionnement sur batterie dépend de la fréquence d'émission ainsi que du vieillissement et de l'autodécharge de la batterie utilisée. Il s'agit généralement de plusieurs années. L'appareil passe automatiquement du mode solaire au mode piles lorsque les piles sont insérées dans le support.

#### Instructions de montage

• Fixation de la plaque de base : L'installation se fait en collant la plaque de base du capteur sur la surface de la paroi avec l'adhésif fourni. Si nécessaire, la plaque de base peut être fixée par des chevilles et des vis.

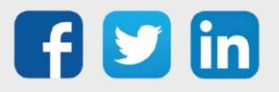

- Fixez le cadre : Le cadre d'habillage de la gamme d'interrupteurs correspondante est clipsé sur la plaque de base avec le cadre intermédiaire (accessoire en option).
- o Fixation de la télécommande d'ambiance : La télécommande se fixe au centre du cadre.

#### Remplacement de la pile (pile de type CR1632)

Lors de l'insertion ou du remplacement de la pile, assurez-vous que la pile est correctement placée "sous" le ressort de contact du support de pile.

Une insertion incorrecte entraîne la flexion ou la rupture du ressort de contact et donc la destruction de l'appareil.

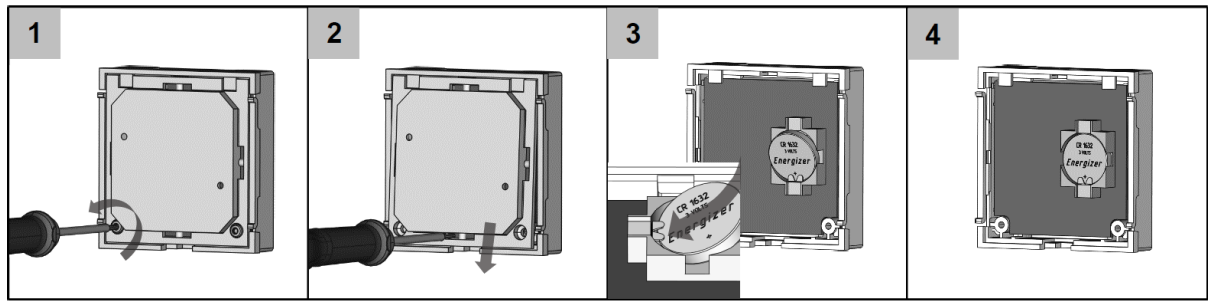

#### **Process**

#### WEGO Pilote

Il est l'élément central du WINDY, il centralise les synthèses d'informations afin de connaitre la température d'ambiance, l'occupation, les défauts ou encore les informations de ventilation ou d'offset de température modifiée par l'utilisateur.

Il est la première source d'échange depuis le REDY et vers le REDY, cela permet une lecture/écriture de consigne, du mode de régulation ou encore du forçage des SmartSensor.

Suite au calcul des différentes informations récoltées (des entrées et/ou du REDY), celui-ci délivre les éléments de régulation aux WEGO Vanne et Ventilation.

Selon le mode de fonctionnement du Système, **Autonome** ou **Asservi**, les capteurs locaux sont directement appliqués à la commande ou uniquement partagés via le REDY.

Dans le second cas, l'utilisation du REDY permet l'agrégation des capteurs de tous les WINDY d'une même zone et pilote la régulation de la zone via l'écriture de commande du WEGO Pilote.

Tous les paramètres de commande du pilote sont donc modifiables par différentes sources :

- o Le REDY (via ExtenBUS)
- Une application mobile (via le Bluetooth)
- o Les capteurs locaux en mode Autonome ou Asservi (selon l'usage)

Le principe « le dernier qui parle a raison » est appliqué à la commande.

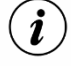

Pilote

# Pour les capteurs locaux, le principe du « dernier qui parle a raison » ne sera donc pas appliqué en mode Asservi.

*Exemple : en mode Asservi, la fermeture de fenêtre locale n'autorisera pas la régulation à fonctionner si une autre fenêtre de la même zone est toujours ouverte.* 

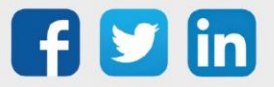

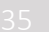

Schéma fonctionnel DEBUT ExtenBUS KO ExtenBUS OK A Inoccupation Occupation Mode Présence Régulation sur capteurs locaux en capteurs locaux en mode Occupé mode Inoccupé Mode Autonome Asservi Autonome /Asservi Prise en compte des capteurs Les variables du Pilote sont locaux par le Pilote \* commandées par le REDY \* \* ★ FIN

\*Il peut néanmoins recevoir des écritures du REDY ou d'un smartphone.

\*\* Voir tableau de prise en compte des capteurs ci-dessous.

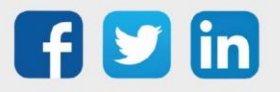

i

#### Tableau de prise en compte des capteurs locaux

En mode asservi (ExtenBUS connecté), la prise en compte par le pilote des capteurs locaux dépend de l'usage :

| Usage du capteur local | Règle d'agrégation               | Prise en compte par la commande                                                                                                    |
|------------------------|----------------------------------|----------------------------------------------------------------------------------------------------|
| Détection de défaut    | OU logique                       | Uniquement sur apparition : valeur = 1<br>La disparition sera calculée sur la zone et<br>publiée par le REDY sur l'ensemble des WINDY<br>de la même zone |
| Détection de présence  | OU logique                       | Idem détection de défaut                                                                                                    |
| Température ambiante   | Moyenne                          | Jamais appliquée                                                                                                    |
| Offset consigne        | Pris en compte sur<br>changement | Toujours appliquée                                                                                                    |
| Mode du ventilateur    | Pris en compte sur<br>changement | Toujours appliquée                                                                                                    |

#### Edition du Pilote (onglet Paramètre)

| TOUS     | PARAMÈTRE                         | CAPTEURS LOCAUX     | COMMANE | E VENTILO CONVE | CTEUR | ETAT   |       |                | Enregistrer       | Rafraichir C                     |
|----------|-----------------------------------|---------------------|---------|-----------------|-------|--------|-------|----------------|-------------------|----------------------------------|
| ^        | Lil                               | belle               | T.      | Choix multiple  | ,p °  | Valeur | Ûnité | Label <b>Y</b> | Énumération       | <sup>≎</sup> Valeurs limites ▼ > |
| i ⊫ P    | aramètre                          |                     |         |                 |       |        |       |                |                   |                                  |
| Coeffici | ent de décalage des               | s sondes numériques |         |                 | ▼ 1   |        |       | Coeff          |                   |                                  |
| Dérogat  | tion occupé/inoccup               | e si ExtenBUS KO    | Occu    | pé              | C     |        |       | DerogKind      | Occupé / Inoccupé |                                  |
| Forcage  | e de la ventil. sonde             | s numériques        | Non     |                 | C     |        |       | FanSet         | Oui / Non         |                                  |
| Forçag   | e <mark>du décalage de c</mark> o | onsigne             | Non     |                 | C     |        |       | ShiftSet       | Oui / Non         |                                  |

| Coefficient de décalage des<br>sondes numériques | Information sur la valeur du coefficient appliquée à chaque<br>pas sur l'offset de consigne de tout les SmartSensor.<br>Exemple : Si le coeff =0,5 et que l'offset de consigne est sur la<br>position 2, alors le décalage de consigne sera de 1°C. |
|--------------------------------------------------|----------------------------------------------------------------------------------------------------|
| Dérogation occupé/inoccupé si<br>ExtenBUS KO     | Choix de la consigne Occupé (confort) ou inoccupé (réduit)<br>lorsque l'ExtenBUS n'est plus présent.                                                                                                    |
| Forçage de la ventil. Sondes<br>numériques       | Il active la valeur saisie dans « Valeur d'initialisation de la<br>ventilation » du WEGO SmartSensor et interdit l'action à<br>l'utilisateur sur celui-ci.                                                                                          |
| Forçage du décalage de consigne                  | Il active la valeur saisie dans « Valeur d'initialisation du<br>décalage de consigne » du WEGO SmartSensor et interdit<br>l'action à l'utilisateur sur celui-ci.                                                                                    |
|                                                  |                                                                                                    |

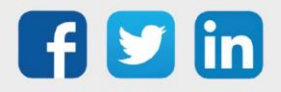

www.wit.fr

## Edition du Pilote (onglet Capteurs locaux)

| TOUS     | PARAMÈTRE          | CAPTEURS LOCA    |                | DE VENTILO | D CONVEC  | TEUR ETA   | T Enregistrer                                           | Rafraichir C          |
|----------|--------------------|------------------|----------------|------------|-----------|------------|---------------------------------------------------------|-----------------------|
| ^        | Libelle            | T                | Choix multiple | Valeur     | ° Unité 🝸 | ° Label 🝸  | Énumération                                             | ° Valeurs limites ▼ > |
| 🔺 0      | Capteurs locaux    |                  |                |            |           |            |                                                         |                       |
| Arrêt de | e la régulation    |                  | Oui 💌          | 1          |           | InStop     | Oui / Non                                               |                       |
| Mode v   | entilation         |                  | Automatique    | 1          |           | InModeFan  | Arrêt / Automatique / Vitesse 1 / Vitesse 2 / Vitesse 3 |                       |
| Position | n du décalage de c | onsigne de temp. |                | 0          |           | InShiftVal |                                                         | Min:-2 / Max:2        |
| Synthè   | se des capteurs "C | ccupé/Inoccupé"  | Occupé         | 0          |           | InIdle     | Occupé / Inoccupé                                       |                       |
| Tempér   | ature d'ambiance   |                  |                | 0          | Celsius   | InAt       |                                                         |                       |

Informations de synthèse des capteurs locaux en fonction de leurs Usages :

| Arrêt de la régulation                       | Actif si un des capteurs locaux demande l'arrêt de la régulation.                                             |
|----------------------------------------------|----------------------------------------------------------------------------------------------------|
| Mode ventilation                             | Valeur du dernier changement du mode de ventilation sur les<br>SmartSensor ou télécommande SFSP.              |
| Position du décalage de consigne temp.       | Valeur du dernier changement du décalage de consigne de température sur les SmartSensor ou télécommande SFSP. |
| Synthèse des capteurs<br>« Occupé/Inoccupé » | Synthèse des capteurs d'occupation.                                                                           |
| Température d'ambiance                       | Température d'ambiance de la sonde d'ambiance ou<br>moyenne de toutes les sondes d'ambiances.                 |

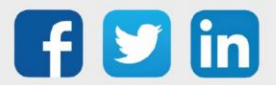

| TOUS PARAMÈTRE CAPTEURS LOC         |                  | e ventil( |                  | TEUR ETA  | ∏<br>∏<br>∏<br>∏<br>T                                   | Rafraichir C                              |
|-------------------------------------|------------------|-----------|------------------|-----------|---------------------------------------------------------|-------------------------------------------|
| Libelle                             | Choix multiple P | Valeur    | ° Unité <b>T</b> | ° Label 🝸 | Énumération                                             | $^{\circ}$ Valeurs limites $\mathbf{T}$ > |
| Commande Ventilo Convecteur         |                  |           |                  |           |                                                         |                                           |
| Arrêt de la régulation              | Oui 🔻            | 1         |                  | Stop      | Oui / Non                                               |                                           |
| Choix du mode                       | Arrêt            | 0         |                  | Mode      | Arrêt / Automatique / Chaud / Froid                     |                                           |
| Consigne de température Max         |                  | 25        | Celsius          | SpMax     |                                                         |                                           |
| Consigne de température Min         |                  | 20        | Celsius          | Sp        |                                                         |                                           |
| Décalage de consigne de température |                  | 0         | Celsius          | SpO       |                                                         |                                           |
| Mode de la ventilation              | Automatique      | 1         |                  | ModeFan   | Arrêt / Automatique / Vitesse 1 / Vitesse 2 / Vitesse 3 |                                           |
| Occupé/Inoccupé                     | Occupé           | 0         |                  | Idle      | Occupé / Inoccupé                                       |                                           |
| Température d'ambiance              |                  | 0         | Celsius          | At        |                                                         |                                           |

Edition du Pilote (onglet Commande ventilo convecteur)

Cet onglet indique les informations écrites ou calculées envoyées à la régulation (vanne et ventilation) :

| Arrêt de la régulation                 | <ul> <li>Actif si :         <ul> <li>Mode autonome : un des capteurs locaux demande<br/>l'arrêt de la régulation</li> <li>Mode asservi : Le REDY ou le smartphone peuvent<br/>écrire sur l'arrêt</li> </ul> </li> </ul>                                           |
|----------------------------------------|----------------------------------------------------------------------------------------------------|
| Choix du mode                          | Mode nécessairement écrit par le REDY<br>(Arrêt/Automatique/Chaud/Froid).                                                                                                    |
| Consigne de température Max            | Consigne de température maximum.                                                                                                    |
| Consigne de température Min            | Consigne de température minimum.                                                                                                    |
| Décalage de consigne de<br>température | Décalage de température écrit par les SmartSensor, les<br>télécommandes SFSP, par le REDY ou par le Smartphone.<br>Exemple : Si le REDY écrit 1°C est que le coefficient des<br>SmartSensor est à 0,5°C, la position du décalage de consigne<br>sera de valeur 2. |
| Mode de la ventilation                 | Choix du mode de la ventilation (Arrêt/Automatique/Vitesse<br>1/ Vitesse 2/ Vitesse 3).                                                                                                    |
| Occupé/Inoccupé                        | Occupation de la zone, induit le passage en consigne réduit<br>(inoccupé) ou confort (occupé).                                                                                                    |
| Température d'ambiance                 | Température<br>o Mode autonome : moyennée<br>o Mode asservi : écrite par le REDY                                                                                                    |
|                                        |                                                                                                    |

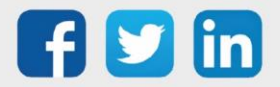

#### Edition du Pilote (onglet Etat)

| TOUS     | PARAMÈTRE   | CAPTEURS LOCAUX                 | COMMANDE | VENTILO C | ONVECTEU       | ETAT Enregistrer                                                          | Rafraichir C          |
|----------|-------------|---------------------------------|----------|-----------|----------------|---------------------------------------------------------------------------|-----------------------|
| ^        | Libelle     | ▼ <sup>°</sup> Choix multiple → | valeur▼  | Unité 🔻 ° | Label <b>Y</b> | Énumération                                                               | ° Valeurs limites ▼ > |
| 🔺 Et     | tat         |                                 |          |           |                |                                                                           |                       |
| Etat rég | ulation     | Local - Occupé                  | 2        | S         | StRegul        | Asservi - Occupé / Asservi - Inoccupé / Local - Occupé / Local - Inoccupé |                       |
| Extenbu  | us connecté | Non                             | 0        | S         | StExtBOk       | Oui / Non                                                                 |                       |

Etat régulationAffiche en fonction de l'état ExtenBUS et de l'occupation<br/>l'état final de la régulation.ExtenBUS connectéAffiche l'état de connexion de l'ExtenBUS.

## WEGO Vanne

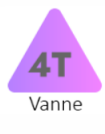

Il reçoit de la part du WEGO Pilote les informations de mesures et de consignes. En fonction de ses différents paramètres de régulation, il va calculer le pourcentage d'ouverture de vanne et envoie un pourcentage de ventilation au WEGO Ventilateur qui affinera cette valeur en fonction de ses paramètres.

#### Edition de la Vanne (onglet Paramètre)

| TOUS PARAMÈTRE ENTRÉE SORTIE                     |                  |               |          |              | Enregistre                  | Rafraichir C        |
|--------------------------------------------------|------------------|---------------|----------|--------------|-----------------------------|---------------------|
| ^ Libelle                                        | Choix multiple 🔎 | °<br>Valeur ▼ | °Unité ▼ | CLabel T     | Énumération                 | ° Valeurs limites ▼ |
| Paramètre                                        |                  |               |          |              |                             |                     |
| Bande proportionnel Chaud                        | -                | 3             | Celsius  | PbH          |                             |                     |
| Bande proportionnel Froid                        |                  | 3             | Celsius  | PbC          |                             |                     |
| Décalage Chaud/Froid de la zone neutre           |                  | 5             |          | GapNZ        |                             |                     |
| Décalage de consigne Chaud en inoccupé           |                  | 2             | Celsius  | OffidleH     |                             |                     |
| Décalage de consigne Froid en inoccupé           |                  | 2             | Celsius  | OffidieC     |                             |                     |
| Durée d'inactivité avant dégommage               |                  | 0             | jour     | DelayDegum   |                             |                     |
| Force de ventilation zone neutre                 |                  | 30            | %        | RatioNz      |                             | Min:0 / Max:100     |
| Hystérésis de la consigne de température         |                  | 0.2           | Celsius  | AtH          |                             |                     |
| Période de ventilation dans la zone neutre       |                  | 0             | S        | CycleNz      |                             |                     |
| Pourcentage de la période de ventil. zone neutre |                  | 20            | %        | RatioCycleNz |                             | Min:0 / Max:100     |
| Priorité Consigne Min/Consigne Max               | Consigne Min     | 0             |          | SpPriority   | Consigne Min / Consigne Max |                     |
| Tempo. de retard de la vent. à l'arrêt Froid     |                  | 0             | s        | FanOffDelayC |                             |                     |
| Tempo. de retard de la ventil. à l'arrêt Chaud   |                  | 0             | s        | FanOffDelayH |                             |                     |
| Tempo. de retard de la ventil. au démarage Chaud |                  | 0             | s        | FanOnDelayH  |                             |                     |
| Tempo. de retard de la ventil. au démarage Froid |                  | 0             | s        | FanOnDelayC  |                             |                     |

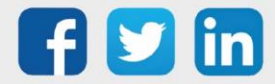

| Bande proportionnelle Chaud                          | « Pente » de régulation chaude (plus d'informations dans le chapitre régulation.                                                                                                    |
|------------------------------------------------------|----------------------------------------------------------------------------------------------------|
| Bande proportionnelle Froid                          | « Pente » de régulation froide (plus d'informations dans le<br>chapitre régulation.                                                                                                    |
| Décalage chaud/Froid de la zone<br>neutre            | Ecart autorisé entre les consignes Min et Max, la consigne<br>prioritaire étant définie par la « Propriété consigne<br>Min/Consigne Max ».                                                                                                    |
| Décalage de consigne Chaud en<br>inoccupé            | Valeur soustraite à la consigne Chaud pour déterminer le<br>Réduit.<br>Exemple : si la consigne est à 20°C et le décalage de 2°C,<br>lorsque la pièce sera inoccupée, la consigne sera de 18°C.                                                                     |
| Décalage de consigne Froid en<br>inoccupé            | Valeur additionnée à la consigne Froid pour déterminer le<br>Réduit.<br>Exemple : si la consigne est à 25°C et le décalage de 3°C,<br>lorsque la pièce sera inoccupée, la consigne sera de 28°C.                                                                    |
| Durée d'inactivité avant<br>dégommage                | Durée (en jour) d'inactivité après laquelle la vanne va<br>effectuer un cycle d'ouverture (3min) puis se refermer, cela<br>permet d'éviter de gripper la vanne.                                                                                                    |
| Force de la ventilation en zone<br>neutre            | % de soufflage demandée à la ventilation en zone neutre (vanne fermée).                                                                                                    |
| Hystérésis de la consigne de<br>température          | Valeur de l'hystérésis présente sur la consigne (évite les<br>bagotements de consigne).                                                                                                    |
| Période de ventilation dans la<br>zone neutre        | Base de temps (seconde) de la ventilation en zone neutre<br>(vanne fermée).                                                                                                    |
| Pourcentage de la période de<br>ventil. Zone neutre  | Pourcentage de la base de temps durant laquelle la<br>ventilation fonctionnera en zone neutre (vanne fermée).<br>Exemple : si la base de temps = 900s et que le la période=40%<br>alors le ventilateur fonctionnera 6min toutes les 15min.                          |
| Priorité Consigne Min/Consigne<br>Max                | Sélecteur de consigne prioritaire pour l'application du<br>décalage de consigne.<br>Exemple : En hiver la consigne prioritaire sera la Min. Si elle<br>est à 20°C, la consigne Max aura l'écart minimum définit dans<br>« Décalage chaud/Froid de la zone neutre ». |
| Tempo. de retard de la ventil. à<br>l'arrêt Froid    | Temporisation de retard de la ventilation en mode Froid suite<br>à un passage à % de la régulation.                                                                                                    |
| Tempo. de retard de la ventil. à<br>l'arrêt Chaud    | Temporisation de retard de la ventilation en mode Chaud<br>suite à un passage à % de la régulation.                                                                                                    |
| Tempo. de retard de la ventil. au<br>démarrage Chaud | Temporisation de retard de la ventilation en mode Chaud suite à un démarrage de la régulation.                                                                                                    |
| Tempo. de retard de la ventil. au<br>démarrage Froid | Temporisation de retard de la ventilation en mode Froid suite<br>à un démarrage de la régulation.                                                                                                    |

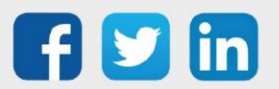

#### La régulation du WEGO Vanne

#### Régulation 4T (mode auto)

La régulation s'effectue principalement en fonction de l'écart mesure/consignes et des bandes proportionnelles. Si la température est entre les consignes Min et Max (zone neutre) la vanne sera à l'arrêt (sauf dégommage) ainsi que la ventilation (sauf ventilation en zone neutre).

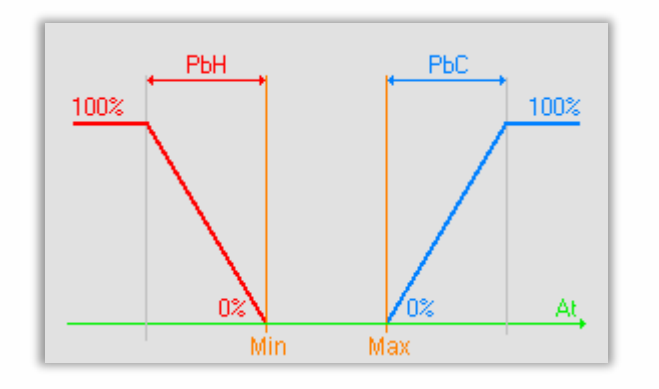

#### Régulation 4T CO et 2T

La régulation s'effectue en fonction de l'écart mesure/consigne et de la bande proportionnelle Chaud. Si la température est supérieure à la consigne SpMin, la vanne sera à l'arrêt (sauf dégommage) ainsi que la ventilation (sauf ventilation en zone neutre). Mode Chaud

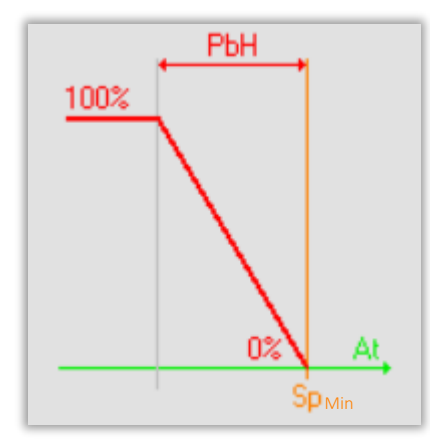

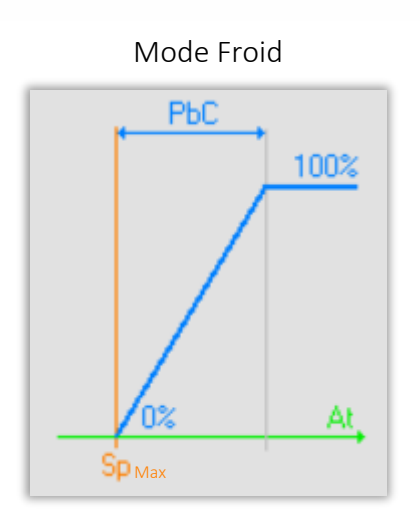

La régulation s'effectue en fonction de l'écart mesure/consigne et de la bande proportionnelle Froid. Si la température est supérieure à la consigne SpMax, la vanne sera à l'arrêt (sauf dégommage) ainsi que la ventilation (sauf ventilation en zone neutre).

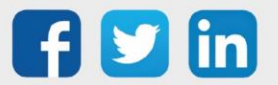

Edition de la Vanne (onglet Entrée)

| I | TOUS         | PARAMÈTRE | ENTRÉE      | SORTIE       |         |                          |                       |     |                | <u>E</u> nregistrer | <b>R</b> afraichir | Ģ          |
|---|--------------|-----------|-------------|--------------|---------|--------------------------|-----------------------|-----|----------------|---------------------|--------------------|------------|
| ľ | ^            | Libelle   | Choix multi | ble 🔎 Caleur | T Unité | ¥ <sup>€lectionn</sup> o | Valeur du ү 🍧<br>lien | ,p÷ | Label <b>T</b> | Énumération         | Valeurs limites    | <b>r</b> > |
| L | <u>⊸</u> - I | Entrée    |             |              |         |                          |                       |     |                |                     |                    |            |
|   | Bt           |           |             | ▼ 0          | Celsius | •••                      | 0                     | Bt  |                |                     |                    |            |

Βt

Entrée en prévision de la température de soufflage.

#### Edition de la Vanne (onglet Sortie)

| Libelle       Choix multiple       Valeur       Unité       Label       Énumération       Valeurs limites         Sortie         Mode de la ventilation       Automatique       1       ModeFan       Arrêt / Automatique / Vitesse 1         Sortie de la consigne de température Max       0       OutSpMax       0       OutSp         Sortie de la consigne de température Min       0       Celsius       OutSp       Min:0 / Max:100         Sortie du pourcentage de la vanne Chaud       0       %       OutValveH       Min:0 / Max:100         Sortie du pourcentage de la vanne Froid       0       %       OutValveC       Min:0 / Max:100 | TOUS PARAMÈTRE ENTRÉE SORTE |                     |             |     |                  |              |               |              |           |                                 |                       |
|----------------------------------------------------------------------------------------------------|-----------------------------|---------------------|-------------|-----|------------------|--------------|---------------|--------------|-----------|---------------------------------|-----------------------|
| Sortie           Mode de la ventilation         Automatique         1         ModeFan         Arrêt / Automatique / Vitesse 1           Sortie de la consigne de température Max         0         0         OutSpMax            Sortie de la consigne de température Min         0         Celsius         OutSp            Sortie du pourcentage de la vanne Chaud         0         %         OutValveH         Min:0 / Max:100           Sortie du pourcentage de la vanne Froid         0         %         OutValveC         Min:0 / Max:100                                                                                                    | ^                           | Libe                | elle        |     | Y Choix multiple | , p          | °<br>Valeur ▼ | °<br>Unité ▼ | Cabel T   | Énumération                     | ° Valeurs limites ▼ > |
| Mode de la ventilation         Automatique         1         Mode Fan         Arrêt / Automatique / Vitesse 1           Sortie de la consigne de température Max         0         0         OutSpMax            Sortie de la consigne de température Min         0         Celsius         OutSp            Sortie du pourcentage de la vanne Chaud         0         %         OutValveH         Min:0 / Max:100           Sortie du pourcentage de la vanne Froid         0         %         OutValveC         Min:0 / Max:100                                                                                                    | 🔺 So                        | ortie               |             |     |                  |              |               |              |           |                                 |                       |
| Sortie de la consigne de température Max       0       OutSpMax       OutSpMax         Sortie de la consigne de température Min       0       Celsius       OutSp       OutSp         Sortie du pourcentage de la vanne Chaud       0       %       OutValveH       Min:0 / Max:100         Sortie du pourcentage de la vanne Froid       0       %       OutValveC       Min:0 / Max:100                                                                                                    | Mode de                     | e la ventilation    |             |     | Automatique      | $\mathbf{T}$ | 1             |              | ModeFan   | Arrêt / Automatique / Vitesse 1 |                       |
| Sortie de la consigne de température Min     0     Celsius     OutSp       Sortie du pourcentage de la vanne Chaud     0     %     OutValveH       Sortie du pourcentage de la vanne Froid     0     %     OutValveC                                                                                                    | Sortie d                    | e la consigne de te | empérature  | Max |                  |              | 0             |              | OutSpMax  |                                 |                       |
| Sortie du pourcentage de la vanne Chaud     0     %     OutValveH     Min:0 / Max:100       Sortie du pourcentage de la vanne Froid     0     %     OutValveC     Min:0 / Max:100                                                                                                    | Sortie d                    | e la consigne de te | empérature  | Min |                  |              | 0             | Celsius      | OutSp     |                                 |                       |
| Sortie du pourcentage de la vanne Froid 0 % OutValveC Min:0 / Max:100                                                                                                    | Sortie d                    | u pourcentage de    | la vanne Ch | aud |                  |              | 0             | %            | OutValveH |                                 | Min:0 / Max:100       |
|                                                                                                    | Sortie d                    | u pourcentage de    | la vanne Fr | oid |                  |              | 0             | %            | OutValveC |                                 | Min:0 / Max:100       |
| Sortie du pourcentage de ventilation 0 % OutFan Min:0 / Max:100                                                                                                    | Sortie d                    | u pourcentage de    | ventilation |     |                  |              | 0             | %            | OutFan    |                                 | Min:0 / Max:100       |

| Mode de la ventilation                     | Mode reçu de la part du WEGO Pilote et envoyé au WEGO<br>Ventilation.                           |
|--------------------------------------------|-------------------------------------------------------------------------------------------------|
| Sortie de consigne de<br>température Max   | Résultante de la consigne initiale et de l'offset de consigne<br>Maximum (inexistant en VC_2T). |
| Sortie de consigne de<br>température Min   | Résultante de la consigne initiale et de l'offset de consigne<br>Minimum.                       |
| Sortie du pourcentage de la vanne<br>Chaud | Pourcentage d'ouverture demandé à la vanne chaude.                                              |
| Sortie du pourcentage de la vanne<br>Froid | Pourcentage d'ouverture demandé à la vanne froide.                                              |
| Sortie du pourcentage de ventilation       | Pourcentage d'ouverture demandé à la ventilation.                                               |

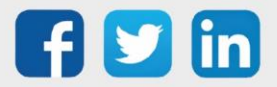

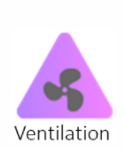

#### WEGO Ventilation

Il reçoit de la part du WEGO Vanne les informations de mode de ventilation et la consigne de soufflage (%). En fonction de ses différents paramètres, il va calculer le pourcentage de ventilation qui sera prêt à être utilisé par les commandes (DO ou AO).

#### Edition de la Ventilation (ongle Paramètre)

| TOUS      | PARAMÈTRE          | ENTRÉE        | SORTIE   |          |                                                          |   |          | <u>E</u> nregistrer | Rafraichir C    |  |  |
|-----------|--------------------|---------------|----------|----------|----------------------------------------------------------|---|----------|---------------------|-----------------|--|--|
| ^         | ∧ Libelle ▼        |               |          |          | ° Valeur ▼ ° Unité ▼ ° Label ▼ Énumération ° Valeurs lim |   |          |                     |                 |  |  |
| 🔺 P       | aramètre           |               |          |          |                                                          |   |          |                     |                 |  |  |
| Hystéré   | sis                |               |          | <b>•</b> | 4                                                        | % | Hyst     |                     | Min:0 / Max:10  |  |  |
| Limitatio | on de la commande  | •             |          |          | 100                                                      | % | CmdMax   |                     | Min:0 / Max:100 |  |  |
| Pourcer   | ntage de déclenche | ment de la vi | itesse 2 |          | 31                                                       | % | ThreshS2 |                     | Min:0 / Max:100 |  |  |
| Pourcer   | ntage de déclenche | ment de la vi | itesse 3 |          | 64                                                       | % | ThreshS3 |                     | Min:0 / Max:100 |  |  |
| Progres   | sion de la comman  | de            |          |          | 1                                                        | s | CmdRamp  |                     | Min:1 / Max:60  |  |  |

| Hystérésis                                      | Permet d'éviter les bagotements lors de changements de vitesse de ventilation (utile pour les relais DO).                                                   |
|-------------------------------------------------|----------------------------------------------------------------------------------------------------|
| Limitation de la commande                       | Il est fréquent que les vitesses 2 ou 3 génèrent un inconfort<br>auditif, cette limite permet de ne jamais dépasser un certain<br>pourcentage de soufflage. |
| Pourcentage de déclenchement<br>de la vitesse 2 | Seuil de déclenchement après lequel la vitesse 2 va démarrer.                                                                                               |
| Pourcentage de déclenchement<br>de la vitesse 3 | Seuil de déclenchement après lequel la vitesse 3 va démarrer.                                                                                               |
| Progression de la commande                      | Un soufflage instantané à pleine vitesse peut générer<br>l'inconfort de l'utilisateur, cette valeur permet d'atteindre la<br>consigne dans un temps donné.  |

#### Edition de la Ventilation (onglet Entrée)

| TOUS PARAMÈTRE ENTRÉE SORTIE      | Enregi                                                                                                    | strer                 |  |  |  |  |  |  |
|-----------------------------------|----------------------------------------------------------------------------------------------------|-----------------------|--|--|--|--|--|--|
| Libelle T Choix multiple P Valeur | ilectionn p <sup>6</sup> Valeur du lien <b>T<sup>V</sup> p<sup>6</sup>Label</b> Énumération                                                                                                    | ° Valeurs limites ▼ > |  |  |  |  |  |  |
| 📥 Entrée                          |                                                                                                    |                       |  |  |  |  |  |  |
| Choix du mode Automatique 🔽 1     | WC_4T.ModeFan         Mode         Arrêt / Automatique / Vitesse 1 / Vitesse 2 / Vitesse                                                                                                    | e 3                   |  |  |  |  |  |  |
| Commande ventilation 0 %          | ···· :VC_4T.OutFan Cmd                                                                                                    | Min:0 / Max:100       |  |  |  |  |  |  |
| Choix du mode                     | Information indiquant le mode actuel de la ventilation, par<br>défaut ce paramètre est modifié dans le WEGO Pilote, il est<br>possible de le modifier dans le WEGO ventilation en<br>supprimer le lien pré-créé. |                       |  |  |  |  |  |  |
| Commande de ventilation           | Consigne de soufflage calculée et envoyée par le WEGO<br>Vanne.                                                                                                    |                       |  |  |  |  |  |  |
|                                   |                                                                                                    |                       |  |  |  |  |  |  |

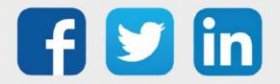

#### Edition de la Ventilation (onglet Sortie)

| TOUS     | PARAMÈTRE           | ENTRÉE SORTIE |                |   |               |              |            | <u>E</u> nregistrer | Rafraichir C          |
|----------|---------------------|---------------|----------------|---|---------------|--------------|------------|---------------------|-----------------------|
| ^        | Libelle             | Υ             | Choix multiple | p | °<br>Valeur ▼ | °<br>Unité ▼ | ÷<br>Label | Énumération         | ° Valeurs limites ▼ > |
| 📥 S      | ortie               |               |                |   |               |              |            |                     |                       |
| Comma    | inde du pourcentage | de ventil.    |                | - | 64            | %            | OutFana    |                     | Min:0 / Max:100       |
| Sortie V | /itesse 1           | Non           |                |   | 0             |              | OutFs1     | Oui / Non           |                       |
| Sortie V | /itesse 2           | Oui           |                |   | 1             |              | OutFs2     | Oui / Non           |                       |
| Sortie V | /itesse 3           | Non           |                |   | 0             |              | OutFs3     | Oui / Non           |                       |

| venun.           | (AO).                                                                        |
|------------------|------------------------------------------------------------------------------|
| Sortie Vitesse 1 | Commande prête à être envoyée au relais (DO) de la vitesse 1 de ventilation. |
| Sortie Vitesse 2 | Commande prête à être envoyée au relais (DO) de la vitesse 2 de ventilation. |
| Sortie Vitesse 3 | Commande prête à être envoyée au relais (DO) de la vitesse 3 de ventilation. |

#### Sortie

Les sorties du WINDY peuvent être de type : DO (changement d'état ou chronoproportionnel) ou AO.

#### WEGO DO

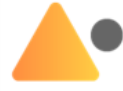

Les WEGO DO sont destinés à piloter les vitesses d'un ventilateur (DO1/DO2/DO3), une résistance électrique (DO4) en changement d'état ou des vannes (DO5/DO6) en chronoproportionnel. Les WEGO DO ne sont pas pilotées par défaut, il est nécessaire de leur indiquer quelles seront leur commandes par la création de lien (voir onglet entrée).

*Exemple : la DO1 pourra être commandée par la Sortie Vitesse 1 du WEGO Ventilation.* 

#### Edition d'une DO (onglet Paramètre)

| TOUS PARAMÈTRE ENTR                 | RÉE SORTIE        |                          |         |          | Enregi                                                                  | strer                                                                                                    |
|-------------------------------------|-------------------|--------------------------|---------|----------|-------------------------------------------------------------------------|----------------------------------------------------------------------------------------------------|
| ∧ Libelle ▼                         | Choix multiple    | ,으 <sup>°</sup> Valeur 🍸 | Ûnité 🔻 | Cabel T  | Énumération                                                             | Contract Contract State Contract State State |
| 📥 Paramètre                         |                   |                          |         |          |                                                                         |                                                                                                    |
| Durée de l'impulsion                |                   | ▼ 10                     | Ms      | LenPulse |                                                                         | Min:10 / Max:600000                                                                                                    |
| Inversion de la sortie              | Non               | 0                        |         | Not      | Oui / Non                                                               |                                                                                                    |
| Période utilisée pour la régulation |                   | 30000                    | Ms      | Period   |                                                                         | Min:30000 / Max:600000                                                                                                    |
| Type de sortie                      | Changement d'état | 0                        |         | Mode     | Changement d'état / Impulsion à 1 / Impulsion à 0 / Chronoproportionnel |                                                                                                    |
| Valeur de repli                     |                   | 0                        |         | DefVal   |                                                                         |                                                                                                    |

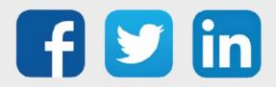

| Durée de l'impulsion                | Temporisation de maintien du pulse, uniquement utilisée<br>avec les modes <b>Impulsion à 1</b> et <b>Impulsion à 0</b> .                                                                                                    |  |  |  |  |
|-------------------------------------|----------------------------------------------------------------------------------------------------|--|--|--|--|
| Inversion de la sortie              | Permet d'inverser la commande du relais.                                                                                                    |  |  |  |  |
| Période utilisée pour la régulation | Base de temps qui détermine la durée d'ouverture/fermeture<br>de la DO en fonction du pourcentage de commande<br>(uniquement utilisée avec le mode Chronoproportionnel).                                                                                                    |  |  |  |  |
| Type de sortie                      | <ul> <li>Changement d'état : lorsque la commande est à 1, le relais est actif.</li> <li>Impulsion à 1 : génère une impulsion de durée LenPulse lors du passage de 0 vers 1.</li> <li>Impulsion à 0 : génère une impulsion de durée LenPulse lors du passage de 1 vers 0.</li> <li>Chronoproportionnel : permet de réguler la vanne en chronoproportionnel en fonction de la période utilisée pour la régulation.</li> </ul> |  |  |  |  |
| Valeur de repli                     | Valeur par défaut lorsque la DO n'est pas liée.                                                                                                    |  |  |  |  |

#### Edition d'une DO (onglet Entrée)

| TOU      | JS   | PARAME | ÈTRE | ENTRÉE         | SORTIE          |         |                                               |                |              |       |   | Enreg       | gistrer 🔒          | <u>R</u> afraichir | Ģ          |
|----------|------|--------|------|----------------|-----------------|---------|-----------------------------------------------|----------------|--------------|-------|---|-------------|--------------------|--------------------|------------|
| ^        | Lib  | elle   | Cho  | oix multiple 🔎 | Valeur <b>T</b> | ° Unité | ¥ <sup>€lectionn</sup> o <sup>○</sup><br>Lien | Valeur du lien | <b>∀</b> ° A | Cabel | Ŧ | Énumération | <sup>≑</sup> Valeu | ırs limites        | <b>y</b> > |
| <b>.</b> | Ent  | rée    |      |                |                 |         |                                               |                |              |       |   |             |                    |                    |            |
| Com      | mand | le     |      | -              | 0               |         |                                               | 0              | $\sim$       | Cmd   |   |             |                    |                    |            |

# Valeur de commande provenant de la liaison avec un autre WEGO.

Commande

# *Exemple : commande d'une vitesse de ventilation ou d'une ouverture de vanne en chronoproportionnel.*

#### Edition d'une DO (onglet Sortie)

| TOUS   | PARAMÈTRE | ENTRÉE SORTIE  |                 |                   | <u>E</u> nregis | trer <b>R</b> afraichi  | r C        |
|--------|-----------|----------------|-----------------|-------------------|-----------------|-------------------------|------------|
| ^      | Libelle T | Choix multiple | بَ 🗘 Valeur 🔻 🗘 | Unité 🍸 🗘 Label 🍸 | Énumération     | Context Valeurs limites | <b>T</b> > |
| 🔺 S    | ortie     |                |                 |                   |                 |                         |            |
| Sortie |           |                | ▼ 0             | Output            |                 |                         |            |

Sortie

Etat actuel de la DO (1 ou 0).

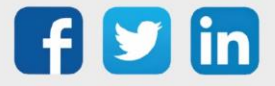

#### WEGO AO

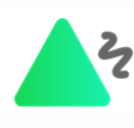

Les WEGO AO sont destinés à piloter la vitesse d'un ventilateur, une vanne chaude ou froide de manière progressive. Les WEGO AO ne sont pas pilotées par défaut, il est necessaire de leur indiquer quelles seront leur commandes par la création de lien (voir onglet entrée).

Exemple : l'AO1 pourra être commandée par la Sortie Vanne Chaud du WEGO Vanne.

#### Edition d'une AO (onglet Paramètre)

| TOUS     | PARAMÈTRE         | ENTRÉE | SORTIE |                |    |        |                      |   |            | <u>E</u> nregistrer | <b>R</b> afraichir | Ģ          |
|----------|-------------------|--------|--------|----------------|----|--------|----------------------|---|------------|---------------------|--------------------|------------|
| ^        | Libelle           | T      | ÷      | Choix multiple | ,p | Caleur | <sup>, ≎</sup> Unité | T | Cabel T    | Énumération         | Valeurs limites    | <b>r</b> > |
| 🔺 P      | Paramètre         |        |        |                |    |        |                      |   |            |                     |                    |            |
| Tension  | i à 0%            |        |        |                | -  | 0      |                      |   | V0Percent  |                     |                    |            |
| Valeur o | de repli          |        |        |                |    | 0      |                      |   | DefVal     |                     |                    |            |
| Valeur e | en % de la sortie |        | Non    |                |    | 0      |                      |   | CmdPercent | Oui / Non           |                    |            |
| Valeur s | seuil bas         |        |        |                |    | 0      |                      |   | MinLim     |                     |                    |            |
| Valeur s | seuil haut        |        |        |                |    | 0      |                      |   | MaxLim     |                     |                    |            |

| Tension à 0%             | plus haute que OV, ce paramètre permet d'être précis dans le soufflage en indiquant la tension d'arrêt. |
|--------------------------|----------------------------------------------------------------------------------------------------|
| Valeur de repli          | Valeur utilisée par l'AO lorsqu'elle n'a pas de lien de<br>commande en entrée.                          |
| Valeur en % de la sortie | Permet de décider si la valeur d'entrée est traitée en 0/10V<br>ou en pourcentage.                      |
| Valeur seuil bas         | Déclenche le « Seuil bas atteint » si cette valeur est dépassée.                                        |
| Valeur seuil haut        | Déclenche le « Seuil haut atteint » si cette valeur est<br>dépassée.                                    |

#### Edition d'une AO (onglet Entrée)

| TOUS PARAM | ÈTRE ENTRÉE SORTIE                 |                                                 |                                                                     | Enregistrer                  | Rafraichir O       |
|------------|------------------------------------|-------------------------------------------------|---------------------------------------------------------------------|------------------------------|--------------------|
| Libelle    | Thoix multiple ♀ <sup>℃</sup> Vale | ur 🍸 🖁 Unité 🍸 <sup>śl</sup> ectionn p 🌷 Valeur | du lien $oldsymbol{	au}^{\hat{*}}$ $oldsymbol{ ho}^{\hat{*}}$ Label | ▼ Énumération <sup>÷</sup> V | aleurs limites 🔻 > |
| 🔺 Entrée   |                                    |                                                 |                                                                     |                              |                    |
| Commande   | ▼ 10                               | •••• 0                                          | Cmd                                                                 |                              |                    |
| Commande   |                                    | Valeur de command<br>WEGO.                      | le provenant de la li                                               | iaison avec ur               | n autre            |

Exemple : commande d'une vitesse de ventilation de la part du WEGO Ventilation.

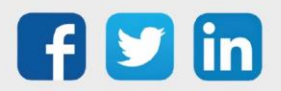

#### Edition d'une AO (onglet Sortie)

| TOUS     | PARAMÈTRE      | ENTRÉE | SORTIE       |                     |        |   |                |          | Enregistre    | er 🖪 Rafraichir 🕑                |
|----------|----------------|--------|--------------|---------------------|--------|---|----------------|----------|---------------|----------------------------------|
| ^        | Libelle        | Ψ°     | Choix multip | ole ,o <sup>3</sup> | Valeur | Ţ | Unité <b>T</b> | Label    | T Énumération | <sup>≎</sup> Valeurs limites ▼ > |
| 🔺 S      | ortie          |        |              |                     |        |   |                |          |               |                                  |
| Défaut   |                | Non    |              | -                   | 0      |   |                | Fault    | Oui / Non     |                                  |
| Seuil ba | s atteint      | Non    |              |                     | 0      |   |                | MinLevel | Oui / Non     |                                  |
| Seuil ha | ut atteint     | Non    |              |                     | 0      |   |                | MaxLevel | Oui / Non     |                                  |
| Sortie   |                |        |              |                     | 10     |   |                | Output   |               |                                  |
|          | WEGO en défaut |        |              |                     |        |   |                |          |               |                                  |

| Exemple : valeur de sortie incohérente.               |
|-------------------------------------------------------|
| Passe à 1 lorsque « Valeur seuil bas » est dépassée.  |
| Passe à 1 lorsque « Valeur seuil haut » est dépassée. |
| Etat actuel de l'AO.                                  |
|                                                       |

## **Application Bluetooth**

L'application mobile permet la connexion et l'exploitation du WINDY via des supports de type Tablette ou Smartphone en Bluetooth.

Le WINDY s'adapte aux différents usages, l'utilisateur peut se connecter avec ou sans code d'accès au WINDY afin de régler son confort.

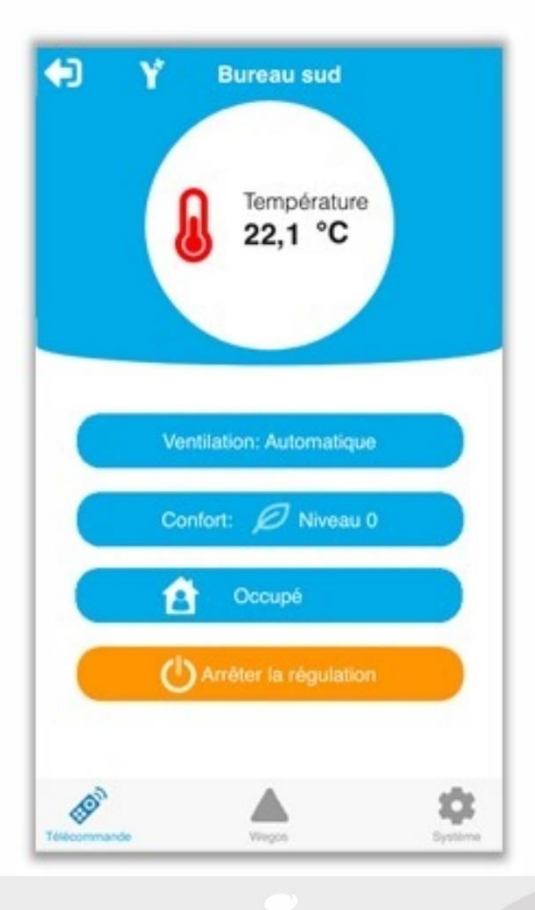

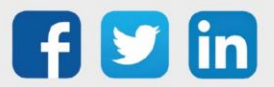

www.wit.fr

## REDY

## **Reconnaissance ExtenBUS**

Lors du raccordement d'un WINDY sur l'ExtenBUS d'un REDY, celui-ci apparait automatiquement dans la page **Configuration/Réseau/ExtenBUS**, l'identité de celui-ci apparait dans la colonne Libellé :

|          | Exploitation  |                                                                                                    |                                  | Paramétrage                                                            |                                        |                         | ration                    |               |
|----------|---------------|----------------------------------------------------------------------------------------------------|----------------------------------|------------------------------------------------------------------------|----------------------------------------|-------------------------|---------------------------|---------------|
| Sys      | stème Pr      | éférences                                                                                                    | es Utilisateur Réseau            |                                                                        | I Maintenance                          | e Explorateur           | Gestionnaire              |               |
| 🗧 Ré     | seau ExtenBUS | -Maitre "Exte                                                                                                | nBUS''                           |                                                                        |                                        |                         | 🔣 🔀 🗸                     | ' 🔊 🥭 🕹 🦸     |
|          |               | Valide<br>Valide<br>Etat<br>Libellé<br>Format<br>Vitesse<br>Communie<br>Moniteur<br>Filtre par l<br>Nombre d | s<br>cation<br>ID<br>'extension: | Connecte<br>Connecte<br>98000 Baud<br>98000 Baud<br>2<br>5<br>5<br>2/2 | ed<br>5000 Bauds<br>is ▼<br>24/09/2020 | 14:31:36, Connected, Ma | aster ON, RX:09595479, Ph | ase:Scan      |
| 🥝 Exte   | ension        |                                                                                                    |                                  |                                                                        |                                        | -                       | 1                         |               |
|          | ld            | Туре                                                                                                    |                                  | Libellé                                                                | Label                                  | Mise à jour             | Statistiques              |               |
|          | 02557-00      | 054 Extension                                                                                                | N WINDY                          | Bureau 1                                                               | EXT001                                 | 24/09/2020 14:31:36     | Tx:04808530 Rx:048059     | 38 <u>?</u> 🧭 |
| <b>A</b> | 02670-00      | 006 Extension                                                                                                | 1 WINDY                          | Bureau 2                                                               | EXT002                                 | 24/09/2020 14:31:36     | Tx:04793304 Rx:047895     | 39 🤦 🧭        |
|          | Copier        | Remplacer                                                                                                    | Aio                              | ıter                                                                   | Changer I                              | D                       | Raz Statistiques          |               |

Les extensions WINDY se comportent comme les extensions classiques au niveau sur la page de l'ExtenBUS, elles peuvent être Ajoutées, Copiées ou encore Remplacées.

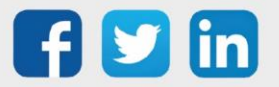

## **Ressource WINDY**

Suite à l'ajout d'une extension WINDY sur l'ExtenBUS, celle-ci est automatiquement créée dans les ressources du REDY (Paramétrage/Ressource/ExtenBUS), les informations **entrées** des ressources WINDY sont envoyées sur changement, la commande **SendAll** présente sur les ressources enfants permet d'envoyer toutes les informations contenues dans les entrées :

| 🗮 Windy "Bureau 1"                           | K < > X 🕸 🕫 %                                             |
|----------------------------------------------|-----------------------------------------------------------|
| Etat: Connecté                               |                                                           |
|                                              |                                                           |
|                                              |                                                           |
|                                              |                                                           |
| False                                        | Save Witness False                                        |
| False                                        | Restart                                                   |
|                                              | Connected True                                            |
|                                              | DateExchange 2020092414                                   |
|                                              | CountExchange 308804                                      |
|                                              |                                                           |
|                                              |                                                           |
|                                              |                                                           |
|                                              |                                                           |
|                                              |                                                           |
|                                              |                                                           |
|                                              |                                                           |
| Paramètres de la ressource                   | 😝 📝 🏛 🖌 🚳 😓 😒                                             |
| Identité Groupe Informations Sprite Témoin J | Journal Enfants (8) Schéma Paramètres Fichiers Windy Etat |
| Valide                                       |                                                           |
| Libellé                                      | Bureau 1                                                  |
| Classes                                      |                                                           |
|                                              | - Reflet                                                  |
| Type de reflet                               | V                                                         |
|                                              | - Version                                                 |
| WID                                          | 02557-00054                                               |
| Version<br>Nom de la version                 | Regulation VC 2T                                          |
| Mise à jour WEGO                             | WINDY_VC2T_v07.WEGO V Démarrer                            |

#### Entrées

|               | Permet d'effectuer une sauvegarde.                            |
|---------------|---------------------------------------------------------------|
| Save          | Exemple : suite à un changement de consigne, il est conseillé |
|               | d'effectuer une sauvegarde sur le WINDY.                      |
| Restart       | Redémarrage du WINDY.                                         |
| Sorties       |                                                               |
| Witness       | Actif lorsque le WINDY est déconnecté de l'ExtenBUS.          |
| Connected     | Actif lorsque le WINDY est connecté à l'ExtenBUS.             |
| DateExchange  | Date de la dernière communication avec le WINDY.              |
| CountExchange | Nombre d'échange avec le WINDY.                               |
| StartDate     | Dernier démarrage du WINDY.                                   |
| SaveDate      | Dernière sauvegarde du WINDY.                                 |

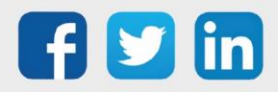

## Onglet Identité

| Paramètres de la ressource                 | 😏 📝 🗮 🗸 🔊 💝                                               |
|--------------------------------------------|-----------------------------------------------------------|
| Identité Groupe Informations Sprite Témoin | Journal Enfants (8) Schéma Paramètres Fichiers Windy Etat |
| Valide                                     | e 🔽                                                       |
| Libellé                                    | é Bureau 1                                                |
|                                            | Attributs                                                 |
| Classes                                    | s Classe 0 🗸 📥 Zone 💷 🗸 🞇                                 |
|                                            | _ Reflet                                                  |
| Type de reflet                             | t v                                                       |
| Wink                                       | κ 🗌                                                       |
|                                            | - Version                                                 |
| WID                                        | ) 02557-00054                                             |
| Version                                    | n 0.7.0                                                   |
| Nom de la version                          | n Regulation VC 2T                                        |
| Mise à jour WEGO                           | ) WINDY_VC2T_v07.WEGO V Démarrer                          |

| Valide            | Valide du WINDY, lorsque inactif, le WINDY n'est plus<br>questionné.                                                                                                    |
|-------------------|----------------------------------------------------------------------------------------------------|
| Libellé           | Nom du WINDY, il remonte automatiquement du WINDY<br>lorsqu'il est nouveau ou lorsqu'il est saisie via WINDY-PC Tool.<br>Il est possible de le modifier en saisissant un nouveau libellé<br>et en effectuant une sauvegarde sur le WINDY. |
| Attributs         | Affectation à une classe ou une zone.                                                                                                    |
| Type de reflet    | Type de reflet à affecter à la ressource (optionnel).                                                                                                    |
| WINK              | Repérage du WINDY, lorsqu'actif, le WINDY et le SmartSensor vont clignoter rapidement.                                                                                                    |
| WID               | Numéro de série du WINDY.                                                                                                    |
| Version           | Version logicielle.                                                                                                    |
| Nom de la version | Type de régulation effectuée, peut-être modifié lorsque le<br>WINDY est déconnecté (ex : sur REDY-PC).                                                                                                    |
| Mise à jour WEGO  | Mise à jour du WINDY via l'ExtenBUS.                                                                                                    |

#### **Onglet Enfants**

| Parar     | Paramètres de la ressource 🚱 😨 👾 🖍 🖓 😓 😒                                                          |                  |                                                                                        |                        |      |   |   |  |
|-----------|---------------------------------------------------------------------------------------------------|------------------|----------------------------------------------------------------------------------------|------------------------|------|---|---|--|
| Identit   | titlé Groupe Informations Sprite Témoin Journal Enfants (9) Schéma Paramètres Fichiers Windy Etat |                  |                                                                                        |                        |      |   |   |  |
|           |                                                                                                   | Libellé          | Valeur                                                                                 | Туре                   | Etat |   |   |  |
|           | *                                                                                                 | Pilote           | Température d'ambiance=20°C / Mode régulation=Arrêt / Mode Occupé                      | Wego VC pilote         |      |   |   |  |
|           | AT                                                                                                | Vanne            | Consigne min=0°C / Consigne max=0°C / Vanne chaud=0% / Vanne froid=0% / Ventilation=0% | Wego VC_4T             |      |   |   |  |
|           | 4                                                                                                 | Ventilation      | Ventilation=0%                                                                         | Wego ventilateur       |      |   |   |  |
| <b>AV</b> |                                                                                                   | Contact fenetre1 | En attente                                                                             | Wego DI                |      | ۵ | 2 |  |
| <b>AV</b> |                                                                                                   | Temp Soufflage   | En attente                                                                             | Wego Température sonde |      | • | 5 |  |
| <b>AV</b> |                                                                                                   | Ventilateur      | En attente                                                                             | Wego AO 0-10V          |      | • | 5 |  |
| <b>AV</b> |                                                                                                   | Vanne chaud      | En attente                                                                             | Wego AO 0-10V          |      | 6 | 5 |  |
| <b>AV</b> |                                                                                                   | Vanne froid      | En attente                                                                             | Wego AO 0-10V          |      | • | 5 |  |
| ▲▼        | s                                                                                                 | Squid1           | En attente                                                                             | Wego Squid             |      | ۵ | 2 |  |

Par défaut : présence des WEGO Pilote / Vanne / Ventilation.

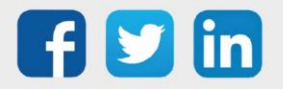

Les autres WEGO présents dans le WINDY peuvent être ajoutés en cliquant sur le crayon bleu 📝 puis en sélectionnant les WEGO par leur checkbox :

| 団 1      | _iste des Wegos (21 | )               | 🗇 🗸 á   | 2 😔 |
|----------|---------------------|-----------------|---------|-----|
|          | Label               | Libellé         | Туре    |     |
|          | System              | Bureau 1        | Sys     |     |
| <u> </u> | DI1                 | Contactfenêtre1 | InpW    | 2   |
|          | DI2                 | Contactfenetre2 | InpW    |     |
|          | DI1_EO              | DI1_EO          | InpR    |     |
|          | DI2_EO              | DI2_EO          | InpR    |     |
|          | DO1                 | DO1             | OutW    |     |
|          | DO2                 | DO2             | OutW    |     |
|          | DO3                 | DO3             | OutW    |     |
|          | DO4                 | DO4             | OutW    |     |
|          | DO5                 | DO5             | OutW    |     |
|          | DO6                 | DO6             | OutW    |     |
|          | AI1                 | T°C Soufflage   | InpW    | 2   |
|          | AI2                 | AI2             | InpW    |     |
|          | AI1_EO              | AI1_EO          | InpR    |     |
|          | AI2_EO              | AI2_EO          | InpR    |     |
|          | AO1                 | Ventilateur     | OutW    | 2   |
|          | AO2                 | Vannechaud      | OutW    | 2   |
|          | AO3                 | Vannefroid      | OutW    | 2   |
| Ś        | Squid1              | Squid1          | InpWExt | 2   |
|          | Squid2              | Squid2          | InpWExt |     |
|          | Squid3              | Squid3          | InpWExt |     |

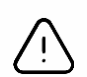

- 1. Le temps de scrutation du WINDY ne nécessitant pas une forte réactivité, la commande passée par le REDY prendra automatiquement la valeur de ce laps de temps.
- 2. Le temps de réactivité demandé au WINDY ou à chaque WEGO peut impacter fortement les performances de l'ExtenBUS, il est vivement conseillé de surveiller et d'alerter si les statistiques de l'ExtenBUS se trouvent ralenti (Paramétrage/Ressource/ExtenBUS) : *Exemple : temps de boucle moyen supérieur à 1000ms*

| Paramè   | Paramètres de la ressource |                                       |        |        |          |                |          |             |              |      |
|----------|----------------------------|---------------------------------------|--------|--------|----------|----------------|----------|-------------|--------------|------|
| Identité | Groupe                     | Informations                          | Sprite | Témoin | Journal  | Enfants (2)    | Schéma   | Gestion I/O | Statistiques | Etat |
|          |                            | · · · · · · · · · · · · · · · · · · · |        |        | - Boucl  | e d'acquisitio | n du BUS |             |              |      |
|          |                            |                                       |        | Minimu | m 00012  | ms             |          |             |              |      |
|          |                            |                                       |        | Moyenr | ne 00026 | ms             |          |             |              |      |
|          | Maximum 01035ms            |                                       |        |        |          |                |          |             |              |      |
|          |                            |                                       |        |        | I        | nitialiser     |          |             |              |      |

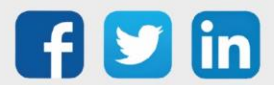

www.wit.fr

#### En off-line

Lorsque le WINDY est simulé (REDY-PC) ou est déconnecté, il est possible de modifier son type de régulation dans l'onglet identité :

| Paramètres (           | aramètres de la ressource |        |                         |                                 |                                                 |        |            |                |      |  |  |  |
|------------------------|---------------------------|--------|-------------------------|---------------------------------|-------------------------------------------------|--------|------------|----------------|------|--|--|--|
| Identité Group         | e Informations            | Sprite | Témoin                  | Journal                         | Enfants (5)                                     | Schéma | Paramètres | Fichiers Windy | Etat |  |  |  |
|                        |                           |        | Val                     | de 🔽                            |                                                 |        |            |                |      |  |  |  |
|                        |                           |        | Libe                    | llé Burea                       | Bureau 301                                      |        |            |                |      |  |  |  |
| Classes                |                           |        |                         |                                 | buts                                            | ne -   |            | ✓ 🗱            |      |  |  |  |
| Type de reflet<br>Wink |                           |        |                         |                                 | lation VC 2T                                    | ~      |            |                |      |  |  |  |
|                        |                           | Nom d  | V<br>Vers<br>le la vers | /ID<br>on<br>Regu<br>on<br>Regu | lation VC 4T CO<br>lation VC 4T<br>lation VC 2T | ~      |            |                |      |  |  |  |
|                        |                           | Mise à | jour WE                 | GO                              |                                                 | ~      |            |                |      |  |  |  |

Lors du changement de régulation, les ressources **Pilote** et **Vanne** se réinitialisent et perdent leurs liens vers le reste du programme.

Il est possible de rajouter des WEGO au WINDY en off-line en cliquant sur le plus bleu et en spécifiant la nature du point à rajouter :

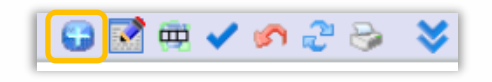

| Wego Système Windy<br>Wego DI<br>Wego DI EnOcean<br>Wego DO Relais 230V 3A |                                                                                         |
|----------------------------------------------------------------------------|-----------------------------------------------------------------------------------------|
| Wego DI<br>Wego DI EnOcean<br>Wego DO Relais 230V 3A                       |                                                                                         |
| Wego DI EnOcean<br>Wego DO Relais 230V 3A<br>Mego DO Relais 230V 104       |                                                                                         |
| Nego DO Relais 230V 3A                                                     |                                                                                         |
| Neco DO Relais 230V 104                                                    |                                                                                         |
| rego DO Nelais 2007 TOR                                                    |                                                                                         |
| Wego DO Triac                                                              |                                                                                         |
| Nego Température sonde                                                     |                                                                                         |
| Wego Température EnOcean                                                   |                                                                                         |
| Wego AO 0-10V                                                              |                                                                                         |
| Wego Squid                                                                 | 🗸 🎯 🚦                                                                                   |
| Nego DI 🗸 🗸 🗸                                                              |                                                                                         |
| 1                                                                          |                                                                                         |
|                                                                            | ego Température sonde<br>ego Température EnOcean<br>ego AO 0-10V<br>ego Squid<br>ego DI |

L'identifiant permet de spécifier l'entrée ou la sortie lorsqu'il en existe plusieurs.

Exemple : pour créer la **DI2** du WINDY, il sera nécessaire de sélectionner : **Wego DI** et Identifiant = **2**.

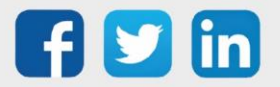

## Onglet Paramètres

| Paramètres de la ressource                   |                                                           |
|----------------------------------------------|-----------------------------------------------------------|
| Identité Groupe Informations Sprite Témoin J | Journal Enfants (9) Schéma Paramètres Fichiers Windy Etat |
|                                              | Communication                                             |
| Connexion Wego                               | Bureau 1.COM1.Net.Cnx 🗸 🙀                                 |
|                                              | Temporisation                                             |
| Tempo cycle de lecture (s)                   | 30                                                        |
|                                              | Bluetooth                                                 |
| Valide                                       |                                                           |
|                                              | Mode de fonctionnement                                    |
| Mode                                         | Asservi 🗸                                                 |

| Connexion WEGO             | Lien de connexion vers le canal de communication du WINDY.      |
|----------------------------|-----------------------------------------------------------------|
| Tempo cycle de lecture (s) | Temporisation de scrutation du WINDY.                           |
| Bluetooth                  | Activation de la fonction Bluetooth.                            |
| Mode de fonctionnement     | Mode Autonome ou Asservi du WINDY (cf chapitre WEGO<br>Pilote). |

## **Onglet Fichiers WINDY**

| Paramètres de la ressource                      |                                                       |  |  |  |  |  |  |  |
|-------------------------------------------------|-------------------------------------------------------|--|--|--|--|--|--|--|
| Identité Groupe Informations Sprite Témoin Jour | nal Enfants (9) Schéma Paramètres Fichiers Windy Etat |  |  |  |  |  |  |  |
| Er                                              | voyer au Windy                                        |  |  |  |  |  |  |  |
| Fichier de paramétrage                          | ✓ Démarrer                                            |  |  |  |  |  |  |  |
| Fichier WindyConfig.ini                         | Démarrer                                              |  |  |  |  |  |  |  |
| Re                                              | cupérer du Windy                                      |  |  |  |  |  |  |  |
| Fichier de paramétrage                          |                                                       |  |  |  |  |  |  |  |
| Fichier WindyConfig.ini 🗛                       |                                                       |  |  |  |  |  |  |  |
|                                                 |                                                       |  |  |  |  |  |  |  |

## Envoyer au WINDY

| Fichier de paramétrage  | Envoyer un paramétrage dans le WINDY (chargement du fichier dans Configuration/Gestionnaire/Projets/Fichiers de configuration du projet).                                                                                                    |
|-------------------------|----------------------------------------------------------------------------------------------------|
| Fichier WindyConfig.ini | Envoyer le WINDYConfig.ini dans le WINDY (chargement du fichier dans Configuration/Gestionnaire/Projets/Fichiers de configuration du projet), permet de charger les paramètres propres au WINDY qui ne seront pas modifiés par le chargement d'un nouveau paramétrage. |
|                         | Récupérer du WINDY                                                                                                    |
| Fichier de paramétrage  | Exporter le fichier de paramétrage du WINDY (.WK8).                                                                                                    |
| Fichier WindyConfig.ini | Exporter le fichier WindyConfig.ini du WINDY (.INI).                                                                                                    |
|                         |                                                                                                    |

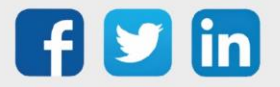

## **Ressource Pilote**

| 🌋 Wego VC pilote "Pilot                                                                   | e"                                                             |                                      |          |                                           | R 🕯                   | " 😔 🚳 K K 🔉 🗡                                                                             |
|-------------------------------------------------------------------------------------------|----------------------------------------------------------------|--------------------------------------|----------|-------------------------------------------|-----------------------|-------------------------------------------------------------------------------------------|
|                                                                                           | Etat: Température d'ambiance=20°C / Mode régulation=Chaud / Mo | de Occupé                            |          |                                           |                       |                                                                                           |
| Température d'ambiance<br>Consigne de température                                         | False<br>21                                                    | Sendåll<br>Cmdl<br>Cmd2              |          | itness<br>                                | 20<br>21              | Température d'ambiance                                                                    |
| Choix du mode<br>Mode de la ventilation<br>Occupé/inoccupé<br>Consigne de température Max | 2<br>1<br>0<br>28                                              | Cmd3<br>Cmd4<br>Cmd5<br>Cmdb<br>Cmd6 | <b>.</b> | _Out3<br>_Out4<br>_Out5<br>_Out5<br>_Out5 | 2<br>1<br>False<br>20 | Choix du mode<br>Mode de la ventilation<br>Occupé/Inoccupé<br>Consigne de température Max |
|                                                                                           |                                                                | Cmdð<br>Cmd9<br>Cmd10                | Ľ        | _Out8<br>_Out9<br>_Out10                  |                       |                                                                                           |

Par défaut les liens ci-dessous sont disponibles en entrées et en sorties, il est possible de modifier les liens dans les onglets **Paramétrage des commandes** (entrées)et **Paramétrage des sorties** (sorties). Lorsque les données sont modifiées en local, par un capteur local ou via une application mobile, les informations en entrées et en sorties peuvent être asynchrones. La commande **SendAll** permet d'envoyer toutes les valeurs présentes en entrées de la ressource dans le WEGO Pilote.

#### Entrées

| Permet d'envoyer la température d'ambiance en mode<br>Asservi (cf chapitre sur le WEGO Pilote).                                            |
|----------------------------------------------------------------------------------------------------|
| Consigne de température Min (Chaud).                                                                                                    |
| Mode de régulation (0=Arrêt/1=Auto/2=chaud/3=froid).                                                                                       |
| Mode de la ventilation (0=Stop/1=Auto/2=Vitesse 1/3=Vitesse 2/4=Vitesse 3).                                                                |
| Permet de soustraire (hiver) ou additionner (été) le décalage<br>de consigne présent dans le WEGO Vanne lorsque la pièce est<br>inoccupée. |
| Consigne de température Max (Froid).                                                                                                    |
|                                                                                                    |
| Température d'ambiance utilisée pour la régulation.                                                                                        |
| Consigne de température Min (Chaud) envoyée à la<br>régulation (WEGO Vanne).                                                               |
| Mode de régulation utilisé<br>(0=Arrêt/1=Auto/2=chaud/3=froid).                                                                            |
| Mode de la ventilation utilisé (0=Stop/1=Auto/2=Vitesse 1/3=Vitesse 2/4=Vitesse 3).                                                        |
| Occupation actuelle de la pièce.                                                                                                    |
| Consigne de température Max (Froid) envoyée à la régulation<br>(WEGO Vanne).                                                               |
|                                                                                                    |

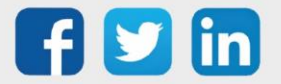

#### Onglet Etat

L'onglet état permet de lancer la visualisation de la trame afin d'avoir des précisions sur le dialogue REDY <> WEGO Pilote.

| Paramètres de la ressource |                                                                            |              |             |           |              |              |            |                           |                              | 🗸 🔊 | 2 🗞 | ♦ |
|----------------------------|----------------------------------------------------------------------------|--------------|-------------|-----------|--------------|--------------|------------|---------------------------|------------------------------|-----|-----|---|
| Identité                   | Groupe                                                                     | Informations | Témoin      | Journal   | Enfants (0)  | Schéma       | Paramètres | Paramétrage des commandes | Paramétrage des sorties Etat |     |     |   |
|                            | Etat: Température d'ambiance=26,12°C / Mode régulation=Froid / Mode Occupé |              |             |           |              |              |            |                           |                              |     |     |   |
|                            |                                                                            | Visualisatio | n de la tra | me reçue: | Pilote.BJ_VC | <u>Pilot</u> |            |                           |                              |     |     |   |
|                            |                                                                            |              |             |           |              |              |            |                           |                              |     |     |   |
|                            |                                                                            |              |             |           |              |              |            |                           |                              |     |     |   |
|                            |                                                                            |              |             |           |              |              |            |                           |                              |     |     |   |
|                            |                                                                            |              |             |           |              |              |            |                           |                              |     |     |   |
|                            |                                                                            |              |             |           |              |              |            |                           |                              |     |     |   |

|   | S 192.68.1.144/WSID1621423817/easy/RESS/ExtenBUS/EXT001/VC_Pilot-1047 - Google Chrome -                                                                                              |       | ×   |
|---|----------------------------------------------------------------------------------------------------|-------|-----|
|   | A Non sécurisé   192.68.1.144/WSID1621423817/easy/RESS/ExtenBUS/EXT001/VC_Pilot-1047                                                                                                 |       | Ð   |
| 1 | <pre>{"Target":"VC_Pilot","GA":{"Time":"","Status":1,"PropVal":<br/>{"Mode":3,"ModeFan":1,"Sp0":0.00,"Coeff":1.00,"ShiftSet":false,"DerogKind":0,"At":26.12,"Sp":28.00,"Idle":</pre> | false | 111 |
| 2 |                                                                                                    |       |     |
|   |                                                                                                    |       |     |

1 En-tête de la communication, contient notamment le label du WEGO (ici VC\_Pilot).

2 Détail des labels demandées en sorties (ex : At=Température d'ambiance).

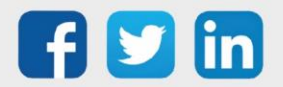

## Ressource Vanne

| 🚊 Wego VC_4T "Vanne"                             |                                                               |             |            |           |         |                                             |  |
|--------------------------------------------------|---------------------------------------------------------------|-------------|------------|-----------|---------|---------------------------------------------|--|
|                                                  | Etat: Consigne min=21°C / Consigne max=26°C / Vanne chaud=359 | % / Vanne : | froid=0% / | Ventilati | ion=35% |                                             |  |
|                                                  | False                                                         | Sendáll     |            | -         | Witness | , ≓Palse                                    |  |
| Hystérésis de la consigne de température         |                                                               | Cndl        |            |           | _0ut]   | 21 Sortie de la consigne de température Min |  |
| Bande proportionnelle Chaud                      |                                                               | Cnd2        |            |           | _Outa   | >35 Sottie du pourcentage de ventilation    |  |
| Décalage de consigne Chaud en inoccupé           |                                                               | Cnd3        |            |           | _Out3   | Mode de la ventilation                      |  |
| Bande proportionnelle Froid                      |                                                               | Cmd4        |            |           | _Outu   | 35 Sortie du pourcentage de la vanne Chaud  |  |
| Décalage de consigne Froid en inoccupé           |                                                               | CedS        |            |           | _Outs   | Sortie du pourcentage de la vanne Froid     |  |
| Force de ventilation zone neutre                 |                                                               | Cndb        | 41         |           | _Out    | Sortie de la consigne de température Max    |  |
| Période de ventilation dans la zone neutre       |                                                               | Cmd7        |            |           | _Out1   |                                             |  |
| Pourcentage de la période de ventil. zone neutre |                                                               | Cedă        |            |           | _Out#   |                                             |  |
| Priorité Consigne Min/Consigne Max               |                                                               | Cnd9        |            |           | _Out*   |                                             |  |
| Décalage Chaud/Froid de la zone neutre           |                                                               | CedlD       |            |           | _OutlE  | 1                                           |  |
|                                                  |                                                               |             |            |           |         |                                             |  |

## Entrées

| Hystérésis de la consigne de<br>température              | Permet d'éviter les bagotements sur la marche ou l'arrêt de la régulation.                                                                                                    |
|----------------------------------------------------------|----------------------------------------------------------------------------------------------------|
| Bande proportionnelle Chaud                              | Pente de la régulation Chaud (cf chapitre sur le WEGO Pilote).                                                                                                    |
| Décalage de consigne Chaud en<br>inoccupé                | Valeur soustraite lorsque le WEGO Pilote indique une inoccupation de la pièce (réduit).                                                                                            |
| Bande proportionnelle Froid                              | Pente de la régulation Froid (cf chapitre sur le WEGO Pilote).                                                                                                    |
| Décalage de consigne Froid en<br>inoccupé                | Valeur additionnée lorsque le WEGO Pilote indique une<br>inoccupation de la pièce (réduit).                                                                                        |
| Force de ventilation zone neutre                         | Force de ventilation en pourcentage lorsque la régulation est en zone neutre (vanne fermée).                                                                                       |
| Période de ventilation dans la zone neutre               | Base de temps sur laquelle va être calculée de temps de<br>ventilation.                                                                                                    |
| Pourcentage de la période de ventil. dans la zone neutre | Pourcentage de ventilation de la base de temps.<br>Exemple : Base de temps = 10min, Pourcentage = 20%, la<br>ventilation sera active 2min et inactive 8min toute les 10 min.       |
|                                                          | Choix de priorité des consignes, permet de connaitre la consigne de référence.                                                                                                    |
| Max                                                      | Exemple : Si la priorité est sur la consigne Min, la consigne Max<br>aura un écart minimum du <b>décalage Chaud/Froid dans la zone<br/>neutre</b> (cf chapitre sur le WEGO Vanne). |
| Décalage Chaud/Froid dans la zone<br>neutre              | Ecart minimum entre les consignes.                                                                                                    |

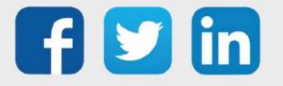

| Sorties                                     |                                                                                                    |
|---------------------------------------------|----------------------------------------------------------------------------------------------------|
| Sortie de la consigne de<br>température Min | Consigne Min utilisée.                                                                                 |
| Sortie du pourcentage de ventilation        | Pourcentage de ventilation envoyé au WEGO Ventilation.                                                 |
| Mode de la ventilation                      | Mode de ventilation envoyé au WEGO Ventilation<br>(0=Stop/1=Auto/2=Vitesse 1/3=Vitesse 2/4=Vitesse 3). |
| Sortie du pourcentage de la vanne<br>Chaud  | Pourcentage de régulation de la vanne Chaud prêt à être utilisé par les commandes (DO/AO).             |
| Sortie du pourcentage de la vanne<br>Chaud  | Pourcentage de régulation de la vanne Froid prêt à être utilisé<br>par les commandes (DO/AO).          |
| Sortie de la consigne de<br>température Max | Consigne Max utilisée.                                                                                 |

**Onglet Etat** (Cf Ressource Pilote)

## **Ressource Ventilation**

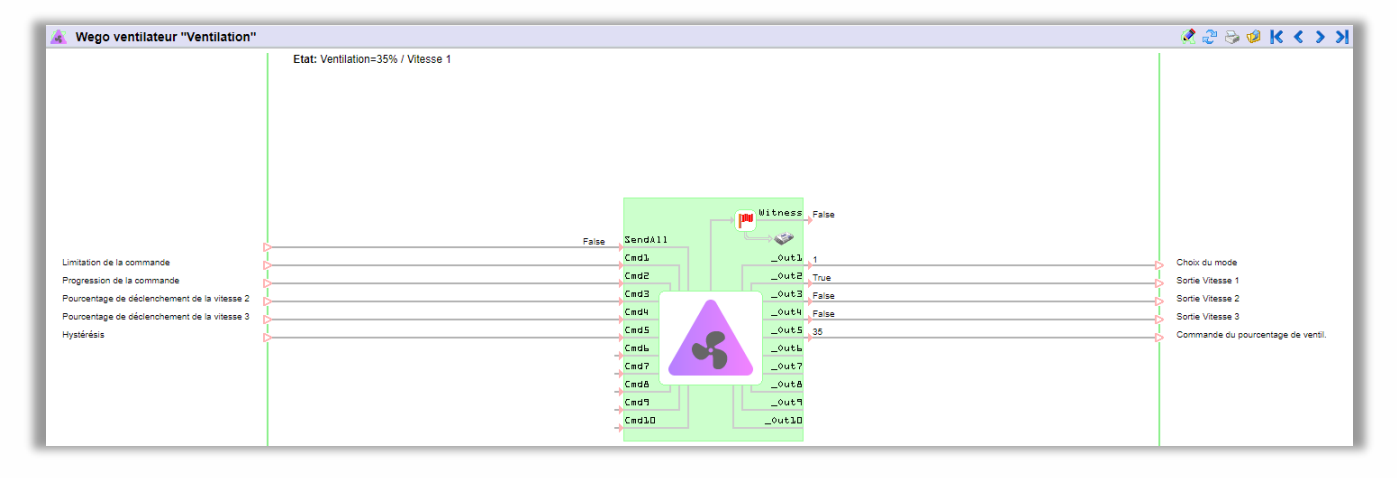

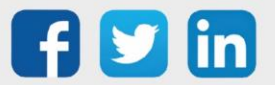

#### Entrées

| Limitation de la commande                       | Il est fréquent que les vitesses 2 ou 3 génèrent un inconfort<br>auditif, cette limite permet de ne jamais dépasser un certain<br>pourcentage de soufflage. |
|-------------------------------------------------|----------------------------------------------------------------------------------------------------|
| Progression de la commande                      | Un soufflage instantané à pleine vitesse peut générer l'inconfort<br>de l'utilisateur, cette valeur permet d'atteindre la consigne dans<br>un temps donnée. |
| Pourcentage de déclenchement de<br>la vitesse 2 | Seuil de déclenchement après lequel la vitesse 2 va démarrer.                                                                                               |
| Pourcentage de déclenchement de<br>la vitesse 3 | Seuil de déclenchement après lequel la vitesse 3 va démarrer.                                                                                               |
| Hystérésis                                      | Permet d'éviter les bagotements lors de changements de vitesse de ventilation (utile pour les relais DO).                                                   |
|                                                 |                                                                                                    |

#### Sorties

| Choix du mode                      | Mode de ventilation (0=Arrêt/1=Automatique/2=Vitesse<br>1/3=Vitesse 2/4=Vitesse 3 |
|------------------------------------|-----------------------------------------------------------------------------------|
| Sortie Vitesse 1                   | Commande prête à être envoyée au relais (DO) de la vitesse 1 de ventilation.      |
| Sortie Vitesse 2                   | Commande prête à être envoyée au relais (DO) de la vitesse 2 de ventilation.      |
| Sortie Vitesse 3                   | Commande prête à être envoyée au relais (DO) de la vitesse 3 de ventilation.      |
| Commande du pourcentage de ventil. | Commande prête à être envoyée aux actionneurs analogiques<br>(AO).                |

**Onglet Etat** (Cf Ressource Pilote)

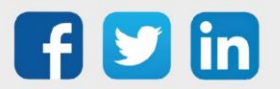

## Ressource générique WEGO

Les ressources génériques peuvent utiliser n'importe quelles informations présentes dans les listes déroulantes en entrée (Paramétrage des commandes) ou en sortie (Paramétrage des sorties). De ce fait, elles ne peuvent pas générer d'évènement (absence de l'onglet **Témoin**) et l'état n'affichera pas les informations présentes en sortie de la ressource.

Comment créer une ressource générique : cf ressource WINDY

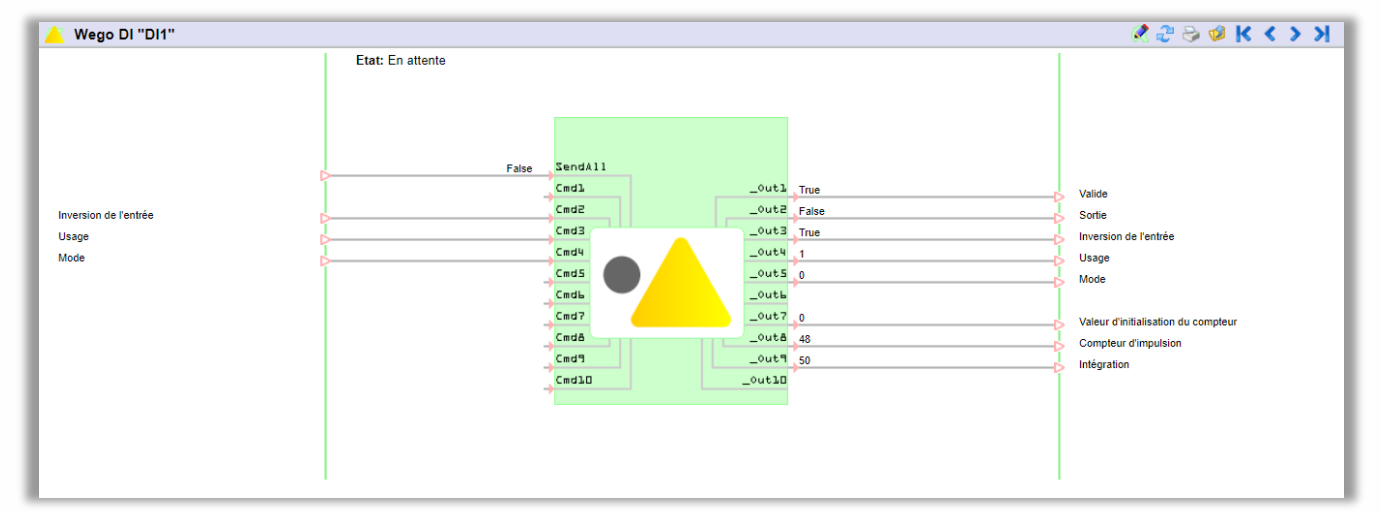

#### **Onglet Paramètres**

Les ressources génériques bénéficient de la temporisation de cycle de lecture (s), celle-ci permet de régler au plus finement le temps de scrutation de chaque WEGO :

| Paramètres de la ressource                                                                                                |  |  |  |  |  |
|----------------------------------------------------------------------------------------------------|--|--|--|--|--|
| Identité Groupe Informations Journal Enfants (0) Schéma Paramètres Paramétrage des commandes Paramétrage des sorties Etat |  |  |  |  |  |
| Temporisation                                                                                                    |  |  |  |  |  |
| Tempo cycle de lecture (s) 30                                                                                             |  |  |  |  |  |

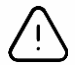

Le temps de réactivité demandé à chaque WEGO peut impacter fortement les performances de l'ExtenBUS, il est vivement conseillé de surveiller et d'alerter si les statistiques de l'ExtenBUS se trouvent ralenti (Paramétrage/Ressource/ExtenBUS) : *Exemple : temps de boucle moyen supérieur à 1000ms* 

| Paramètres de la ressource                                                                          |                             |  |  |        |          |      |  |  |  |  |
|----------------------------------------------------------------------------------------------------|-----------------------------|--|--|--------|----------|------|--|--|--|--|
| Identité Groupe Informations Sprite Témoin Journal Enfants (2) Schéma Gestion I/O Statistiques Etat |                             |  |  |        |          | Etat |  |  |  |  |
|                                                                                                    | Boucle d'acquisition du BUS |  |  |        |          |      |  |  |  |  |
|                                                                                                    |                             |  |  | Minimu | m 00012/ | ms   |  |  |  |  |
|                                                                                                    | Moyenne 00026ms             |  |  |        |          |      |  |  |  |  |
| Maximum 01035ms                                                                                     |                             |  |  |        |          |      |  |  |  |  |
| Initialiser                                                                                         |                             |  |  |        |          |      |  |  |  |  |

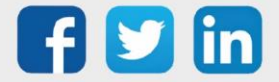

## **Ressource WINDY Manager**

Le ressource WINDY Manager est créée automatiquement à l'ajout du premier WINDY sur l'ULI REDY. Celle permet d'effectuer des actions en masse ainsi que d'avoir une vision d'ensemble des WINDY raccordés sur l'ExtenBUS :

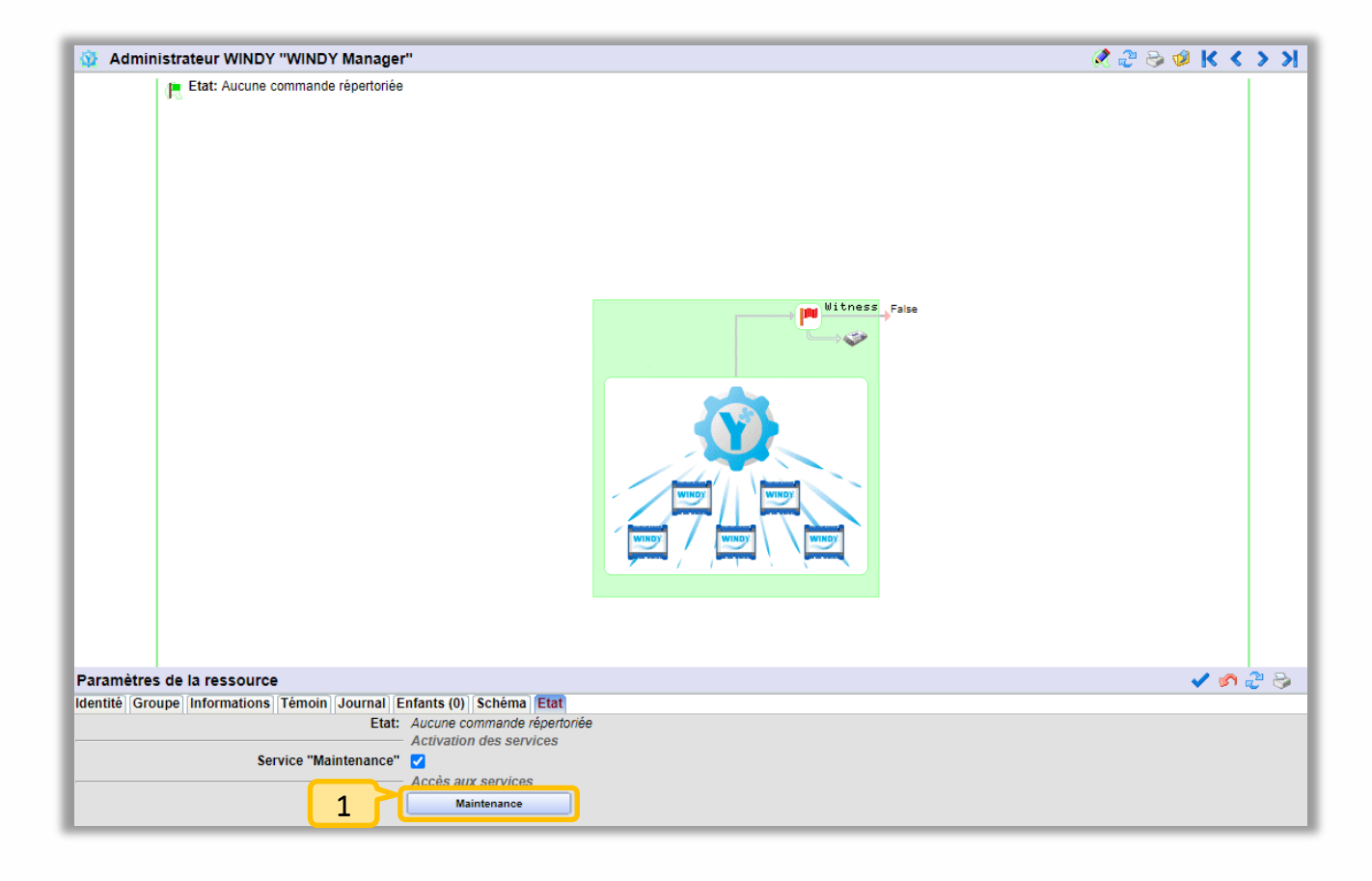

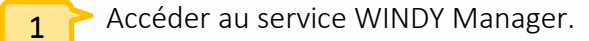

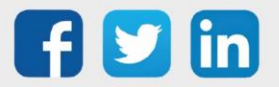

www.wit.fr

| ۱d۸  | ninistrateu    | WINDY (Maintenance   | )                  |                     |              | 🗷 🛄 🖉 🖌 🎗                           | <b>REDY</b> |
|------|----------------|----------------------|--------------------|---------------------|--------------|-------------------------------------|-------------|
| List | te des extens  | sions WINDY Command  | e(s) à envoyer Com | mande(s) en cours   |              |                                     |             |
| No   | mbre de lianes | a afficher 30 V      |                    |                     |              | Recherche                           | 0           |
|      | Libellé 👔      | t Etat de l'ExtenBUS | t Logiciel         | Version du logiciel | t Zone       | Dernier échange <b>11</b> Bluetooth |             |
|      | Bureau 1       |                      | Regulation VC 2T   | 1.0.0               | Indisponible | 09/10/2020 15:3                     |             |
|      | Bureau 2       |                      | Regulation VC 2T   | 1.1.0               | Indisponible | 20/11/2020 16:29:45                 |             |
|      | Bureau 3       | 0                    | Regulation VC 2T   | 1.0.0               | Indisponible | 09/10/2020 15:39:24                 |             |
|      | Bureau 4       | 0                    | Regulation VC 2T   | 1.0.0               | Indisponible | 09/10/2020 15:39:32                 |             |
|      | Bureau 5       | 0                    | Regulation VC 2T   | 1.0.0               | Indisponible | 09/10/2020 15:39:29                 |             |
|      | Bureau 6       | 0                    | Regulation VC 2T   | 1.0.0               | Indisponible | 09/10/2020 15:39:32                 |             |
|      | Bureau 7       | 0                    | Regulation VC 2T   | 1.0.0               | Indisponible | 09/10/2020 15:39:32                 |             |
|      | Bureau 8       | 0                    | Regulation VC 2T   | 1.0.0               | Indisponible | 09/10/2020 15:39:31                 | <b>a</b>    |
|      | Bureau 9       | 0                    | Regulation VC 2T   | 1.0.0               | Indisponible | 09/10/2020 15:39:29                 |             |
|      | Bureau 10      | 0                    | Regulation VC 2T   | 1.0.0               | Indisponible | 09/10/2020 15:39:31 📀               |             |
|      | Bureau 11      | 0                    | Regulation VC 2T   | 1.0.0               | Indisponible | 09/10/2020 15:39:32                 |             |
|      | Bureau 12      | 0                    | Regulation VC 2T   | 1.0.0               | Indisponible | 09/10/2020 15:39:30                 |             |
|      | Bureau 13      | 0                    | Regulation VC 2T   | 1.0.0               | Indisponible | 09/10/2020 15:39:31                 |             |
|      | Bureau 14      | 0                    | Regulation VC 4T   | 0.7.0               | Indisponible | 21/09/2020 11:10:19                 |             |
|      | Bureau 15      | 0                    | Regulation VC 2T   | 0.7.0               | Indisponible | 21/09/2020 11:09:55                 | <b></b>     |

- 1
- Etat du WINDY sur l'ExtenBUS (vert=connecté / rouge = déconnecté).
- 2 Bluetooth activé (vert=activé / rouge=désactivé).
- 3 Informations complémentaires sur le WINDY.
- **4** Champ de recherche.
- 5 Tout sélectionner.
- 6 Tout désélectionner.
- **7** Exporter la liste au format .csv.

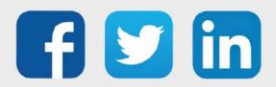

#### Effectuer une action

- Etape 1 Sélectionner un ou plusieurs WINDY.
- Etape 2 Valider pour avoir accès à l'onglet Commande(s) à envoyer.
- Etape 3 Sélectionner la commander à effectuer :

| dministrateur WINDY (Maintenance)                   |                                                                                                    | C | RED |
|-----------------------------------------------------|----------------------------------------------------------------------------------------------------|---|-----|
| iste des extensions WINDY Commande(s) à envoyer     | Commande(s) en cours                                                                                                    |   |     |
| Prévisualisation des extensions sélectionnées 4     | Configuration de la commande                                                                                                    |   |     |
| Bureau 1   Identifiant WID du produit ⇔ 02557-00079 | Commande                                                                                                    |   |     |
| Bureau 2   Identifiant WID du produit ⇔ 02557-00011 | Image: Contract of the second second secon |   | ~   |
| Bureau 3   Identifiant WID du produit ⇔ 02557-00106 | Mise à jour du paramétrage                                                                                                    |   |     |
| Bureau 4   Identifiant WID du produit ⇔ 02557-00098 | Récupération du paramétrage     Récupération de la configuration                                                                                                    |   |     |
|                                                     | Modification du bluetooth                                                                                                    |   |     |
|                                                     | Redémarrage                                                                                                    |   |     |

i

0

- Pour les commandes de **Mise à jour**, il sera nécessaire de charger :
  - Les fichiers d'applicatif par Configuration/Gestionnaire/Fichiers
    - Les fichiers de paramétrage par Configuration/Gestionnaire/Projets/Fichier de configuration du projet :

|     | Fichiers de configuration du projet 'Projet'                        |  |  |  |  |  |
|-----|---------------------------------------------------------------------|--|--|--|--|--|
|     | Nom                                                                 |  |  |  |  |  |
|     | Aucun fichier présent                                               |  |  |  |  |  |
| Chi | argement d'un fichier Choisir un fichier Aucun r choisi Enregistrer |  |  |  |  |  |

• Pour les commandes de **Récupération**, les fichiers seront à exporter dans chaque ressources WINDY concernées (onglet **Fichiers WINDY**).

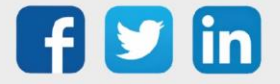

#### Suivez les actions commandées

Les actions commandées peuvent être suivies depuis l'onglet Commande(s) en cours :

| Administrateur WINDY (Maintenance)                                      | c 🗧 REDY             |
|-------------------------------------------------------------------------|----------------------|
| Liste des extensions WINDY Commande(s) à envoyer Commande(s) en         | cours                |
| Sauvegarde du paramétrage (4 extension(s) ciblée(s)                     | Transfert en attente |
| Date de début  ⇒ 20/11/2020 16:51:43 Date de fin  ⇒ 01/01/2000 00:00:00 | Commande immédiate   |
| Y Identifiant WID du produit ⇔ 02557-00079                              | Transfert en attente |
| Y Identifiant WID du produit ⇔ 02557-00011                              | Transfert en attente |
| Mentifiant WID du produit $\Rightarrow$ 02557-00106                     | Transfert en attente |
| Y Identifiant WID du produit ⇔ 02557-00098                              | Transfert en attente |
|                                                                         |                      |

Lorsqu'une action est terminée en erreur, celle-ci bloquera les prochaines actions, il est possible du supprimer l'action en échec pour permettre aux prochaines actions de poursuivre :

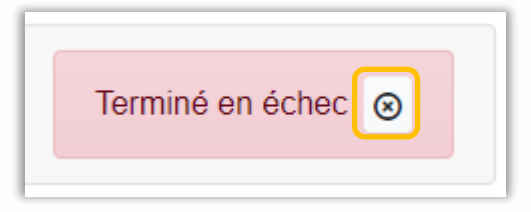

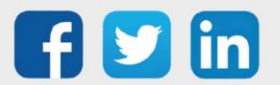

(i)

# 4. Dépannage

Le bon fonctionnement des appareils doit être assuré en respectant les instructions présentes dans ce manuel. Si toutefois des problèmes apparaissent, se reporter au tableau ci-dessous :

| Erreur                        | Cause possible               | Solution                                    |  |  |
|-------------------------------|------------------------------|---------------------------------------------|--|--|
|                               | Le WINDY n'est pas           | Ouvrir le gestionnaire de périphérique afin |  |  |
|                               | reconnu par                  | de détecter le périphérique qui disparait   |  |  |
| Mon WINDY ne se connecte      | l'environnement              | lorsque le WINDY est débranché. Mettre à    |  |  |
| pas à WINDY-PC Tool           | WINDOWS.                     | jour le pilote du périphérique trouvé.      |  |  |
|                               | Le cordon USB ne laisse      | Remplacer le cordon USB, le cordon USB      |  |  |
|                               | pas passer les données.      | vendu par nos soins répond au besoin.       |  |  |
|                               | Problème d'alimentation      | Vérifier que le capteur est bien chargé en  |  |  |
|                               | du capteur.                  | le laissant sous un point lumineux durant   |  |  |
| Mon capteur radio n'est pas   |                              | un certain temps ou en changeant la pile.   |  |  |
| reconnut                      | Problème de portée.          | Rapprocher le capteur du WINDY pour         |  |  |
|                               |                              | vérifier si la portée est la cause du       |  |  |
|                               |                              | problème.                                   |  |  |
|                               | Problème d'alimentation.     | Le WINDY n'est pas alimenté (éteint).       |  |  |
| Mon WINDY ne communique       | Problème de câblage.         | Vérifier la continuité des 3 fils (A/B/0V). |  |  |
| pas ou plus en Extenbus sur   | Problème d'équilibrage du    | Vérifier l'état des résistances de          |  |  |
| MON REDY                      | BUS.                         | terminaisons, se référer au <b>Manuel</b>   |  |  |
|                               |                              | d'installation REDY.                        |  |  |
|                               | Un utilisateur a modifié les | Il est possible de renvoyer toutes les      |  |  |
|                               | paramètres sur le            | commandes de la ressource concernée en      |  |  |
| Les informations lues sur les | SmartSensor ou depuis        | envoyant une commande SendAll.              |  |  |
| ressources du WINDY sont      | l'application mobile.        |                                             |  |  |
| asynchrones avec les          | Le WINDY a redémarré et      | Envoyer une commande SendAll sur les        |  |  |
| informations envoyées par le  | les données sauvegardées     | ressources concernées puis faire une        |  |  |
| REDY                          | n'étaient pas celles         | sauvegarde sur le WINDY, s'il y a beaucoup  |  |  |
|                               | présentes actuellement       | de WINDY, privilégier la sauvegarde par     |  |  |
|                               | sur le REDY.                 | WINDY Manager.                              |  |  |
| WINDY Manager – Mes actions   | Un des WINDY doit être       | Reconnecter le WINDY au BUS ou              |  |  |
| sont en erreur                | déconnecté du BUS.           | désélectionner le WINDY puis relancer       |  |  |
|                               |                              | l'action désirée.                           |  |  |
| WINDY Manager – Mes actions   | Une ancienne action en       | Supprimer la ou les anciennes actions en    |  |  |
| ne sont pas réalisées         | échec peut bloquer une       | échec.                                      |  |  |
|                               | nouvelle action.             |                                             |  |  |

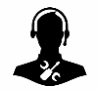

Pour tout renseignement complémentaire, notre support technique se tient à votre disposition par e-mail à <u>hot-line@wit.fr</u> ou par téléphone au +33 (0)4 93 19 37 30

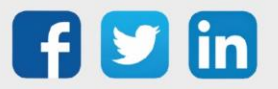